# **User Guide**

Vaisala Indigo compatible humidity and temperature probes HMP3, HMP4, HMP5, HMP7, HMP8, HMP9, MMP8, TMP1

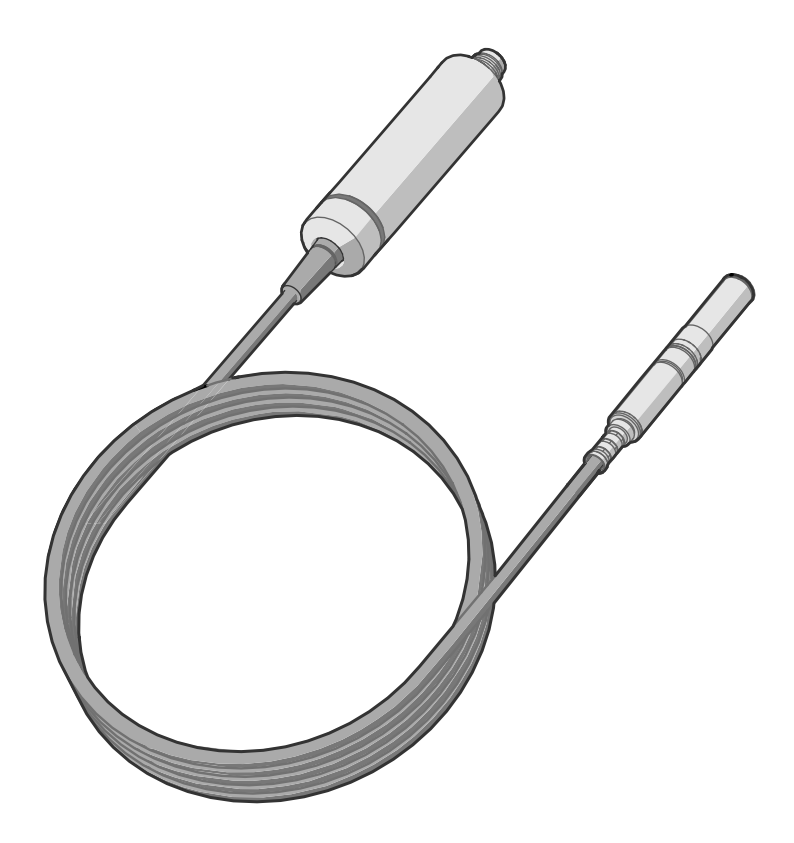

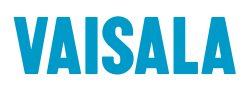

#### PUBLISHED BY

Vaisala Oyj Vanha Nurmijärventie 21, FI-01670 Vantaa, Finland P.O. Box 26, FI-00421 Helsinki, Finland +358 9 8949 1

Visit our Internet pages at www.vaisala.com.

© Vaisala Oyj 2020

No part of this document may be reproduced, published or publicly displayed in any form or by any means, electronic or mechanical (including photocopying), nor may its contents be modified, translated, adapted, sold or disclosed to a third party without prior written permission of the copyright holder. Translated documents and translated portions of multilingual documents are based on the original English versions. In ambiguous cases, the English versions are applicable, not the translations.

The contents of this document are subject to change without prior notice.

Local rules and regulations may vary and they shall take precedence over the information contained in this document. Vaisala makes no representations on this document's compliance with the local rules and regulations applicable at any given time, and hereby disclaims any and all responsibilities related thereto.

This document does not create any legally binding obligations for Vaisala towards customers or end users. All legally binding obligations and agreements are included exclusively in the applicable supply contract or the General Conditions of Sale and General Conditions of Service of Vaisala.

This product contains software developed by Vaisala or third parties. Use of the software is governed by license terms and conditions included in the applicable supply contract or, in the absence of separate license terms and conditions, by the General License Conditions of Vaisala Group.

### Table of contents

| 1.         | About this document                                     | 7        |
|------------|---------------------------------------------------------|----------|
| 1.1        | Version information                                     | 7        |
| 1.2        | Related manuals                                         | 7        |
| 1.3        | Documentation conventions                               | 8        |
| 1.4        | Trademarks                                              | 8        |
|            |                                                         |          |
| 2.         | Product overview                                        | 9        |
| 2.1        | Probe structure                                         | 9        |
| 2.2        | Basic features and options                              | 9        |
| 2.3        | Output parameters                                       | 10       |
| 2.4        | Additional features with Indigo 200 series transmitters | 11       |
| 2.5        | Safety                                                  | 11       |
| 2.6        | ESD protection                                          | 12       |
| 2.7        | Regulatory compliances                                  |          |
| 2.7.1      | FCC Part 15 compliance statement                        | 12       |
| 2.7.2      | 2 Canada ICES-003 compliance statement                  |          |
| -          |                                                         |          |
| <b>5</b> . | Installation                                            |          |
| 3.I        | HMP3 probe                                              | 15       |
| 3.Z        | HMP4 probe                                              |          |
| 5.5        | HMP5 probe                                              |          |
| 3.4        | HMP7 probe                                              |          |
| 3.5        | HMP8 probe                                              |          |
| 3.5.1      | Attaching ball valve kit to process                     | 20       |
| 3.6        | HMP9 probe                                              |          |
| 3.6.1      | Installing HMP9 through a cable gland                   |          |
| 3./        | MMP8 probe                                              |          |
| 3.8        | TMP1 probe                                              | 24       |
| 3.9        | Wiring                                                  | 25       |
| 4          | Configuration with Insight software                     | 27       |
| ⊶.<br>∕11  | Vaisala Insight software                                | 27<br>27 |
| 4.1        | Installing driver for the LISP service cable            | 27       |
| 4.Z        | Connecting to Incidet software                          | 27       |
| 4.5        | Configuration options                                   | 20       |
| 4.4        | configuration options                                   |          |
| 5.         | Using probe with Indigo transmitters                    |          |
| 5.1        | Indigo 200 series transmitter overview                  |          |
| 5.2        | Attaching probe to Indigo 200 series transmitter        |          |
| 5.3        | Wireless configuration interface overview               | 34       |
| 5.4        | Connecting to wireless configuration interface          |          |
| 5.5        | Logging in to wireless configuration interface.         |          |
|            |                                                         |          |
| 6.         | Maintenance                                             | 36       |
| 6.1        | Cleaning the probe                                      | 36       |
| 6.1.1      | Chemical tolerance                                      |          |
|            |                                                         |          |

| 6.2                                                                                                    | Changing the probe filter                                                                                                    |                                                                                                    |
|----------------------------------------------------------------------------------------------------|----------------------------------------------------------------------------------------------------|----------------------------------------------------------------------------------------------------|
| 6.3                                                                                                    | Replacing the HUMICAP® R2 sensor                                                                                                    |                                                                                                    |
| 6.4                                                                                                    | Calibration and adjustment                                                                                                    |                                                                                                    |
| 6.4.1                                                                                                    | Adjustment points and requirements                                                                                                    |                                                                                                    |
| 6.4.2                                                                                                    | Adjusting measurement with Insight software                                                                                                    | 41                                                                                                    |
| 6.4.3                                                                                                    | Adjusting measurement with Indigo 200 transmitter                                                                                                    | 42                                                                                                    |
|                                                                                                    |                                                                                                    |                                                                                                    |
| 7. T                                                                                                    | roubleshooting                                                                                                    | 46                                                                                                    |
| 7.1                                                                                                    | Problem situations                                                                                                    |                                                                                                    |
| 7.2                                                                                                    | Error messages                                                                                                    | 46                                                                                                    |
| 8. Т                                                                                                    | echnical data                                                                                                    |                                                                                                    |
| 8.1                                                                                                    | HMP3 specifications                                                                                                    | 49                                                                                                    |
| 8.2                                                                                                    | HMP4 specifications                                                                                                    |                                                                                                    |
| 8.3                                                                                                    | HMP5 specifications                                                                                                    |                                                                                                    |
| 8.4                                                                                                    | HMP7 specifications                                                                                                    |                                                                                                    |
| 8.5                                                                                                    | HMP8 specifications                                                                                                    | 61                                                                                                    |
| 8.6                                                                                                    | HMP9 specifications                                                                                                    | 64                                                                                                    |
| 8.7                                                                                                    | MMP8 specifications                                                                                                    | 67                                                                                                    |
| 8.8                                                                                                    | TMP1 specifications                                                                                                    |                                                                                                    |
| 8.9                                                                                                    | Accessories and spare parts                                                                                                    | 72                                                                                                    |
|                                                                                                    |                                                                                                    |                                                                                                    |
| Appen                                                                                                    | dix A: Modbus reference                                                                                                    | 77                                                                                                    |
| Appen<br>A.1                                                                                                    | dix A: Modbus reference<br>Default communication settings                                                                                                    | <b>77</b><br>77                                                                                                    |
| Appen<br>A.1<br>A.2                                                                                                    | dix A: Modbus reference<br>Default communication settings<br>Function codes                                                                                                    | <b>77</b><br>77<br>77                                                                                                    |
| <b>Appen</b><br>A.1<br>A.2<br>A.3                                                                                                    | dix A: Modbus reference<br>Default communication settings<br>Function codes<br>Data encoding                                                                                                    | <b>77</b><br>77<br>77<br>77                                                                                                    |
| Appen<br>A.1<br>A.2<br>A.3<br>A.3.1                                                                                                    | dix A: Modbus reference<br>Default communication settings<br>Function codes<br>Data encoding<br>32-bit floating point or integer format                                                                                                    | <b>77</b><br>77<br>77<br>77<br>78                                                                                                    |
| Appen<br>A.1<br>A.2<br>A.3<br>A.3.1<br>A.3.2                                                                                             | dix A: Modbus reference<br>Default communication settings<br>Function codes<br>Data encoding<br>32-bit floating point or integer format<br>16-bit integer format                                                                                                    | 77<br>77<br>77<br>77<br>                                                                                                    |
| Appen<br>A.1<br>A.2<br>A.3<br>A.3.1<br>A.3.2<br>A.4                                                                                      | dix A: Modbus reference<br>Default communication settings<br>Function codes<br>Data encoding<br>32-bit floating point or integer format<br>16-bit integer format<br>Modbus registers                                                                                                    |                                                                                                    |
| Appen<br>A.1<br>A.2<br>A.3<br>A.3.1<br>A.3.2<br>A.4<br>A.4.1                                                                             | dix A: Modbus reference<br>Default communication settings<br>Function codes<br>Data encoding<br>32-bit floating point or integer format<br>16-bit integer format<br>Modbus registers<br>Measurement Data Registers                                                                                                    | <b>77</b><br>77<br>77<br>78<br>78<br>78<br>78<br>79                                                                                          |
| Appen<br>A.1<br>A.2<br>A.3<br>A.3.1<br>A.3.2<br>A.4<br>A.4.1<br>A.4.2                                                                    | dix A: Modbus reference<br>Default communication settings<br>Function codes<br>Data encoding<br>32-bit floating point or integer format<br>16-bit integer format<br>Modbus registers<br>Measurement Data Registers<br>Configuration registers                                                                                                    |                                                                                                    |
| Appen<br>A.1<br>A.2<br>A.3<br>A.3.1<br>A.3.2<br>A.4<br>A.4.1<br>A.4.2<br>A.4.3                                                           | dix A: Modbus reference<br>Default communication settings<br>Function codes<br>Data encoding<br>32-bit floating point or integer format<br>16-bit integer format<br>Modbus registers<br>Measurement Data Registers<br>Configuration registers<br>Device identification objects                                                                                                    |                                                                                                    |
| Appen<br>A.1<br>A.2<br>A.3<br>A.3.1<br>A.3.2<br>A.4<br>A.4.1<br>A.4.2<br>A.4.3<br>A.4.4                                                  | dix A: Modbus reference<br>Default communication settings<br>Function codes<br>Data encoding<br>32-bit floating point or integer format<br>16-bit integer format<br>Modbus registers<br>Measurement Data Registers<br>Configuration registers<br>Device identification objects<br>Status registers                                                                                            | <b>77</b> 77777878787879828585                                                                                                    |
| Appen<br>A.1<br>A.2<br>A.3<br>A.3.1<br>A.3.2<br>A.4<br>A.4.1<br>A.4.2<br>A.4.3<br>A.4.4<br>A.4.5                                         | dix A: Modbus reference<br>Default communication settings<br>Function codes<br>Data encoding<br>32-bit floating point or integer format<br>16-bit integer format<br>Modbus registers<br>Measurement Data Registers<br>Configuration registers<br>Device identification objects<br>Status registers<br>Test value registers                                                                    | <b>77</b> 7777787878787982858587                                                                                                    |
| Appen<br>A.1<br>A.2<br>A.3<br>A.3.1<br>A.3.2<br>A.4<br>A.4.1<br>A.4.2<br>A.4.3<br>A.4.4<br>A.4.5<br>A.4.6                                | dix A: Modbus reference<br>Default communication settings<br>Function codes<br>Data encoding<br>32-bit floating point or integer format<br>16-bit integer format<br>Modbus registers<br>Measurement Data Registers<br>Configuration registers<br>Device identification objects.<br>Status registers<br>Test value registers<br>Modbus communication examples                                  | <b>77</b><br>77<br>77<br>78<br>78<br>78<br>78<br>78<br>78<br>78<br>79<br>82<br>85<br>85<br>85<br>85<br>85<br>87<br>88                        |
| Appen<br>A.1<br>A.2<br>A.3<br>A.3.1<br>A.3.2<br>A.4<br>A.4.1<br>A.4.2<br>A.4.3<br>A.4.4<br>A.4.5<br>A.4.6<br>Online                      | dix A: Modbus reference<br>Default communication settings<br>Function codes<br>Data encoding<br>32-bit floating point or integer format<br>16-bit integer format<br>Modbus registers<br>Measurement Data Registers<br>Configuration registers<br>Device identification objects<br>Status registers<br>Test value registers<br>Modbus communication examples                                   |                                                                                                    |
| Appen<br>A.1<br>A.2<br>A.3<br>A.3.1<br>A.3.2<br>A.4<br>A.4.1<br>A.4.2<br>A.4.3<br>A.4.4<br>A.4.5<br>A.4.6<br>Online<br>Warrar            | dix A: Modbus reference<br>Default communication settings<br>Function codes<br>Data encoding<br>32-bit floating point or integer format<br>16-bit integer format<br>Modbus registers<br>Measurement Data Registers<br>Configuration registers<br>Device identification objects<br>Status registers<br>Test value registers<br>Modbus communication examples                                   | 77<br>77<br>77<br>78<br>78<br>78<br>78<br>78<br>78<br>79<br>82<br>85<br>85<br>85<br>85<br>85<br>85<br>85<br>87<br>87<br>89<br>1              |
| Appen<br>A.1<br>A.2<br>A.3<br>A.3.1<br>A.4.2<br>A.4.1<br>A.4.2<br>A.4.3<br>A.4.4<br>A.4.5<br>A.4.6<br>Online<br>Warrar                   | dix A: Modbus reference<br>Default communication settings<br>Function codes<br>Data encoding<br>32-bit floating point or integer format<br>16-bit integer format<br>Modbus registers<br>Measurement Data Registers<br>Configuration registers<br>Device identification objects<br>Status registers<br>Test value registers<br>Test value registers<br>Modbus communication examples<br>store  | 77<br>77<br>77<br>78<br>78<br>78<br>78<br>78<br>78<br>78<br>78<br>78<br>78<br>7                                                              |
| Appen<br>A.1<br>A.2<br>A.3<br>A.3.1<br>A.3.2<br>A.4<br>A.4.1<br>A.4.2<br>A.4.3<br>A.4.4<br>A.4.5<br>A.4.6<br>Online<br>Warran<br>Technio | dix A: Modbus reference<br>Default communication settings<br>Function codes<br>Data encoding<br>32-bit floating point or integer format<br>16-bit integer format<br>Modbus registers<br>Measurement Data Registers<br>Configuration registers<br>Device identification objects.<br>Status registers<br>Test value registers<br>Test value registers<br>Modbus communication examples<br>store | 77<br>77<br>77<br>78<br>78<br>78<br>78<br>78<br>78<br>79<br>82<br>85<br>85<br>85<br>85<br>85<br>85<br>85<br>87<br>88<br>91<br>91<br>91<br>91 |

### List of figures

| Figure | 1  | Probe parts                                                 | 9  |
|--------|----|-------------------------------------------------------------|----|
| Figure | 2  | Example installation                                        | 14 |
| Figure | 3  | HMP3 probe dimensions                                       | 15 |
| Figure | 4  | HMP4 probe dimensions                                       | 16 |
| Figure | 5  | HMP5 probe dimensions                                       | 17 |
| Figure | 6  | Optional mounting flange 210696 dimensions                  | 17 |
| Figure | 7  | HMP7 probe dimensions                                       | 18 |
| Figure | 8  | HMP8 probe dimensions                                       | 19 |
| Figure | 9  | HMP9 probe dimensions                                       | 21 |
| Figure | 10 | Installing HMP9 probe head through a cable gland            | 22 |
| Figure | 11 | MMP8 dimensions                                             | 23 |
| Figure | 12 | TMP1 probe dimensions                                       | 24 |
| Figure | 13 | M12 5-pin A-coded male connector pinout                     | 25 |
| Figure | 14 | RS-485 wiring                                               | 25 |
| Figure | 15 | Connecting probe to Insight                                 | 29 |
| Figure | 16 | HMP5 in Insight software                                    | 30 |
| Figure | 17 | HMP7 attached to Indigo 200 series transmitter              | 31 |
| Figure | 18 | HMP7 attached to Indigo 200 series transmitter with a cable | 32 |
| Figure | 19 | Attaching the probe to Indigo 200 series transmitter        | 33 |
| Figure | 20 | Enabling and accessing wireless configuration interface     |    |
|        |    | of Indigo 200                                               | 34 |
| Figure | 21 | Indigo login view                                           | 35 |
| Figure | 22 | HMP3 probe head with filter removed                         | 38 |
| Figure | 23 | Calibration page in the Indigo 200 wireless                 |    |
|        |    | configuration interface                                     | 44 |
| Figure | 24 | HMP3 humidity measurement accuracy as a function of         |    |
|        |    | temperature                                                 | 50 |
| Figure | 25 | HMP3 temperature measurement accuracy over full range       | 50 |
| Figure | 26 | HMP3 probe dimensions                                       | 52 |
| Figure | 27 | HMP4 humidity measurement accuracy as a function of         |    |
|        |    | temperature                                                 | 53 |
| Figure | 28 | HMP4 temperature measurement accuracy over full range       | 53 |
| Figure | 29 | HMP4 probe dimensions                                       | 55 |
| Figure | 30 | HMP5 humidity measurement accuracy as a function of         |    |
|        |    | temperature                                                 | 56 |
| Figure | 31 | HMP5 temperature measurement accuracy over full range       | 56 |
| Figure | 32 | HMP5 probe dimensions                                       | 58 |
| Figure | 33 | HMP7 humidity measurement accuracy as function of           |    |
|        |    | temperature                                                 | 59 |
| Figure | 34 | HMP7 temperature measurement accuracy over full range       | 59 |
| Figure | 35 | HMP7 probe dimensions                                       | 61 |
| Figure | 36 | HMP8 humidity measurement accuracy as a function of         |    |
|        |    | temperature                                                 | 62 |
| Figure | 37 | HMP8 temperature measurement accuracy over full range       | 62 |
| Figure | 38 | HMP8 probe dimensions                                       | 64 |

| Figure 39 | Optional ball valve installation kit dimensions       | 64 |
|-----------|-------------------------------------------------------|----|
| Figure 40 | HMP9 probe dimensions                                 | 67 |
| Figure 41 | A <sub>w</sub> measurement accuracy                   | 68 |
| Figure 42 | MMP8 dimensions                                       | 69 |
| Figure 43 | TMP1 temperature measurement accuracy over full range | 70 |
| Figure 44 | TMP1 probe dimensions                                 | 71 |
| Figure 45 | Optional duct kit 215003 dimensions                   | 72 |

#### List of tables

| Table | 1  | Document versions (English)       | 7    |
|-------|----|-----------------------------------|------|
| Table | 2  | Related Manuals                   | 7    |
| Table | 3  | Availability of output parameters | 10   |
| Table | 4  | Suitability of cleaning agents    | .36  |
| Table | 5  | Troubleshooting table             | . 46 |
| Table | 6  | Measurement performance           | .49  |
| Table | 7  | Operating environment             | 50   |
| Table | 8  | Inputs and outputs                | 51   |
| Table | 9  | Mechanical specifications         | 51   |
| Table | 10 | Measurement performance           | .52  |
| Table | 11 | Operating environment             | .54  |
| Table | 12 | Inputs and outputs                | . 54 |
| Table | 13 | Mechanical specifications         | .54  |
| Table | 14 | Measurement performance           | .55  |
| Table | 15 | Operating environment             | . 57 |
| Table | 16 | Inputs and outputs                | 57   |
| Table | 17 | Mechanical specifications         | . 57 |
| Table | 18 | Measurement performance           | .58  |
| Table | 19 | Operating environment             | 60   |
| Table | 20 | Inputs and outputs                | .60  |
| Table | 21 | Mechanical specifications         | 60   |
| Table | 22 | Measurement performance           | 61   |
| Table | 23 | Operating environment             | .63  |
| Table | 24 | Inputs and outputs                | . 63 |
| Table | 25 | Mechanical specifications         | .63  |
| Table | 26 | Measurement performance           | 64   |
| Table | 27 | Operating environment             | .65  |
| Table | 28 | Inputs and outputs                | .66  |
| Table | 29 | Mechanical specifications         | .66  |
| Table | 30 | Measurement performance           | 67   |
| Table | 31 | Operating environment             | .68  |
| Table | 32 | Inputs and outputs                | .68  |
| Table | 33 | Mechanical Specifications         | .69  |
| Table | 34 | Measurement performance           | .70  |
| Table | 35 | Operating environment             | .70  |
| Table | 36 | Inputs and outputs                | 71   |
| Table | 37 | Mechanical specifications         | 71   |
| Table | 38 | Connection cables                 | 72   |
| Table | 39 | Accessories                       | . 73 |
| Table | 40 | Spare parts                       | 73   |
| Table | 41 | Spare parts                       | 73   |
| Table | 42 | Accessories                       | . 73 |
| Table | 43 | Spare parts                       | 74   |
| Table | 44 | Accessories                       | . 74 |
| Table | 45 | Spare parts                       | 74   |

| Table 46 | Accessories                                           | . 74 |
|----------|-------------------------------------------------------|------|
| Table 47 | Spare parts                                           | .75  |
| Table 48 | Accessories                                           | 75   |
| Table 49 | Accessories                                           | 75   |
| Table 50 | Spare parts                                           | .75  |
| Table 51 | Accessories                                           | 75   |
| Table 52 | Default Modbus serial communication settings          | .77  |
| Table 53 | Modbus function codes                                 | .77  |
| Table 54 | 16-bit signed integer format details                  | .78  |
| Table 55 | Floating point measurement data registers (read-only) | 79   |
| Table 56 | Integer measurement data registers (read-only)        | 80   |
| Table 57 | Modbus configuration data registers (writable)        | 82   |
| Table 58 | Device identification objects                         | 85   |
| Table 59 | Modbus status data registers (read-only)              | 85   |
| Table 60 | Error codes in register 0203 <sub>hex</sub>           | .86  |
| Table 61 | Modbus test registers (read-only)                     | 87   |
|          |                                                       |      |

# **1. About this document**

### 1.1 Version information

This document provides instructions for installing, using, and maintaining Vaisala HUMICAP® Humidity and Temperature Probes HMP3, HMP4, HMP5, HMP7, HMP8, HMP9, Moisture in Oil Probe MMP8, and Temperature Probe TMP1.

| Document code | Date       | Description                                                                                                    |  |
|---------------|------------|----------------------------------------------------------------------------------------------------|--|
| M212022EN-D   | March 2020 | Added content for HMP3 and MMP8 probe models.                                                                                                    |  |
| M212022EN-C   | June 2019  | Applicable from software version 1.0.9 onward. Added content for HMP9 probe model. Other added content:                                                                                                    |  |
|               |            | <ul> <li>Output parameters (page 10)</li> <li>Adjusting measurement with Indigo 200 transmitter<br/>(page 42)</li> <li>Problem situations (page 46)</li> <li>Error messages (page 46)</li> <li>Status registers (page 85)</li> </ul>                        |  |
|               |            | Updated content:                                                                                                    |  |
|               |            | <ul> <li>Updated technical specifications and dimension<br/>drawings of probe models</li> <li>Updated presentation of Modbus register maps</li> <li>Corrected numbering of decimal registers in section<br/>Measurement Data Registers (page 79)</li> </ul> |  |
| M212022EN-B   | June 2018  | Applicable from software version 1.0.6 onward. Updated<br>instructions for connecting to Indigo transmitters.<br>Updated sections Measurement Data Registers (page 79)<br>and Configuration registers (page 82).                                            |  |

#### Table 1 Document versions (English)

# 1.2 Related manuals

#### Table 2 Related Manuals

| Document code | Name                                                           |
|---------------|----------------------------------------------------------------|
| M211982EN     | HMP3, HMP4, HMP5, HMP7, HMP8, HMP9, MMP8, and TMP1 Quick Guide |

# 1.3 Documentation conventions

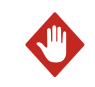

**WARNING!** Warning alerts you to a serious hazard. If you do not read and follow instructions carefully at this point, there is a risk of injury or even death.

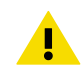

**CAUTION!** Caution warns you of a potential hazard. If you do not read and follow instructions carefully at this point, the product could be damaged or important data could be lost.

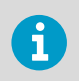

Note highlights important information on using the product.

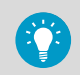

Tip gives information for using the product more efficiently.

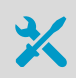

Lists tools needed to perform the task.

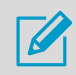

8

Indicates that you need to take some notes during the task.

# 1.4 Trademarks

Vaisala® and HUMICAP® are registered trademarks of Vaisala Oyj.

All other product or company names that may be mentioned in this publication are trade names, trademarks, or registered trademarks of their respective owners.

# 2. Product overview

HMP series probes are humidity and temperature measurement probes with a digital output (Modbus protocol). The probes are designed for demanding humidity and temperature measurement applications. The probes have a two-part structure, with measurement electronics contained in the probe body and sensor(s) in the probe head. The probe body and the probe head are connected by a cable. Length options for this connecting cable depend on the probe model.

The probes are compatible with Vaisala Indigo transmitters. They can also be connected to Vaisala Insight software for configuration, calibration, adjustment, diagnostics, and temporary online monitoring.

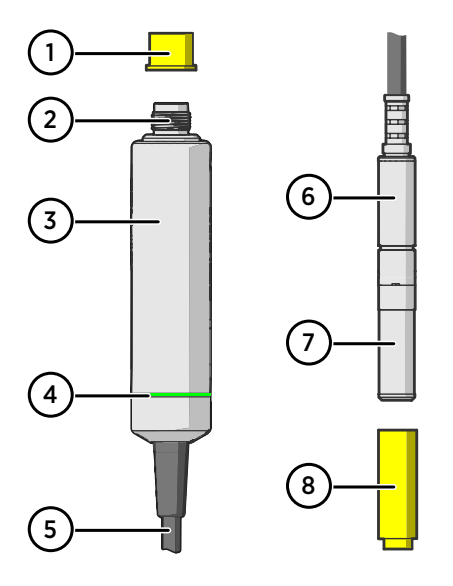

### 2.1 Probe structure

#### Figure 1 Probe parts

- 1 Protection cap (remove before use)
- 2 5-pin M12 connector
- 3 Probe body with type label
- 4 Status indicator:
  - Green Power on and probe online, flashes when communicating Red Error
  - Off Power off or indicator disabled
- 5 Probe cable (do not cut)
- 6 Probe head (HMP7 model shown)
- 7 Location of sensor(s) on the probe head. Most probe models have a removable filter over the sensors that can be replaced if it gets dirty or damaged. Note that HMP9 and TMP1 do not have a removable filter.
- 8 Protection cap (remove before use)

### 2.2 Basic features and options

- Comprehensive list of output parameters. For example: relative humidity, temperature, dew point temperature, wet-bulb temperature, absolute humidity, mixing ratio, water vapor pressure, enthalpy. See Output parameters (page 10).
- Sensor purge provides superior chemical resistance (HMP models only)
- Probe and sensor warming functions minimize condensation on probe (HMP models only)

- Traceable calibration certificate:
  - HMP and MMP models: 6 points for humidity, 1 point for temperature
  - TMP1: 2 points for temperature
- Standalone Modbus RTU over RS-485
- Compatible with Indigo series of transmitters
- Can be connected to Vaisala Insight PC software for configuration, calibration, diagnostics, and temporary online monitoring

### 2.3 Output parameters

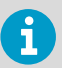

On HMP probe models, the values of all available output parameters are always locked when chemical purge or extra heat functions are heating the sensor.

- Output parameter is available
- Output parameter is available but its value is locked during sensor warming or probe heating (HMP7 only) unless temperature is written to register 0334<sub>hex</sub> from an external source
- Output parameter is not available on this model

#### Table 3 Availability of output parameters

| Output parameter                     | Output unit      | HMP3, 4, 5,<br>7, 8, and 9 | MMP8 | TMP1 |
|--------------------------------------|------------------|----------------------------|------|------|
| Relative humidity                    | %RH              | •                          | -    | -    |
| Temperature                          | °C               | •                          | •    | •    |
| Dew point temperature                | °C               | •                          | -    | -    |
| Dew/frost point temperature          | °C               | •                          | -    | -    |
| Dew/frost point temperature at 1 atm | °C               | •                          | -    | -    |
| Dew point temperature at 1 atm       | °C               | •                          | -    | -    |
| Absolute humidity                    | g/m <sup>3</sup> | •                          | -    | -    |
| Mixing ratio                         | g/kg             | •                          | -    | -    |
| Wet-bulb temperature                 | °C               | •                          | -    | -    |
| Water concentration                  | ppm <sub>v</sub> | •                          | -    | -    |
| Water vapor pressure                 | hPa              | •                          | -    | -    |
| Water vapor saturation pressure      | hPa              | •                          | -    | •    |
| Enthalpy                             | kJ/kg            | •                          | -    | -    |
| Water activity                       | -                | -                          | •    | -    |

10

| Output parameter                 | Output unit      | HMP3, 4, 5,<br>7, 8, and 9 | MMP8 | TMP1 |
|----------------------------------|------------------|----------------------------|------|------|
| Dew point temperature difference | °C               | •                          | -    | -    |
| Absolute humidity at NTP         | g/m <sup>3</sup> | •                          | -    | -    |
| Water concentration in oil       | ppm <sub>v</sub> | -                          | •    | -    |
| Relative saturation              | %RS              | -                          | •    | -    |
| Water mass fraction              | ppm <sub>w</sub> | •                          | -    | -    |

# 2.4 Additional features with Indigo 200 series transmitters

Connecting the probe to an Indigo transmitter provides a range of additional options for outputs, measurement viewing, status monitoring, and configuration interface access.

Examples of additional features available with Indigo 200 series transmitters include:

- 3.5" TFT LCD color display or non-display model with LED indicator
- Digital output or 3 analog outputs (depending on the transmitter model)
- 2 configurable relays
- Wireless browser-based configuration interface for mobile devices and computers (IEEE 802.11 b/g/n WLAN)

The selection of available additional features (for example, output and connectivity options) varies depending on the Indigo transmitter model. For more information on Indigo transmitters, see <a href="https://www.vaisala.com/indigo">www.vaisala.com/indigo</a>.

# 2.5 Safety

**WARNING!** When returning a product for calibration or repair, make sure it has not been exposed to dangerous contamination, and is safe to handle without special precautions.

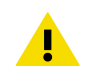

**CAUTION!** Do not attempt to open the probe body. There are no user serviceable parts inside the probe body.

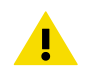

**CAUTION!** Do not touch the probe head with your bare hands. Touching will deposit impurities on the probe head.

**CAUTION!** Be aware that the probe head may become hot to touch when functions such as chemical purge and probe heating are active.

# 2.6 ESD protection

Electrostatic discharge (ESD) can cause immediate or latent damage to electronic circuits. Vaisala products are adequately protected against ESD for their intended use. However, it is possible to damage the product by delivering an electrostatic discharge when touching, removing or inserting any objects inside the equipment housing.

Avoid touching component contacts or connectors when working with the device.

# 2.7 Regulatory compliances

The probes are in conformity with the provisions of the following EU directives:

- RoHS Directive
- EMC Directive

Conformity is shown by compliance with the following standards:

- EN 50581: Technical documentation for the assessment of electrical and electronic products with respect to the restriction of hazardous substances.
- EN 61326-1: Electrical equipment for measurement, control, and laboratory use EMC requirements intended for use in industrial locations.
- EN 55032: Information technology equipment Radio disturbance characteristics Limits and methods of measurement.

### 2.7.1 FCC Part 15 compliance statement

This equipment has been tested and found to comply with the limits for a Class B digital device, pursuant to Part 15 of the FCC rules. These limits are designed to provide reasonable protection against harmful interference in a residential installation. This equipment generates, uses and can radiate radio frequency energy and, if not installed and used in accordance with the instructions, may cause harmful interference to radio communications. However, there is no guarantee that the interference will not occur in a particular installation. If this equipment does cause harmful interference to radio or television reception, which can be determined by turning the equipment off and on, the user is encouraged to try to correct the interference by one or more of the following measures:

- Reorient or relocate the receiving antenna.
- Increase the separation between the equipment and receiver.
- Connect the equipment into an outlet on a circuit different from that of the receiver.
- Consult the dealer or an experienced radio/TV technician for help.

12

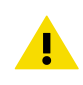

**CAUTION!** Changes or modifications to this equipment not expressly approved by the party responsible for compliance could void the user's authority to operate the equipment.

### 2.7.2 Canada ICES-003 compliance statement

This Class B digital apparatus complies with Canadian ICES-003.

Cet appareil numerique de la classe B est conforme a la norme NMB-003 du Canada.

# **3. Installation**

When you choose the installation location for the probe, consider the following:

- Verify the operating environment specification of the probe model. The probe head typically has a much wider operating temperature range than the probe body.
- If the temperature of the measured environment differs greatly from ambient temperature, the entire probe head and preferably plenty of cable must be inside the measured environment. This prevents measurement inaccuracy caused by heat conduction along the cable.
- · Probe mounting options are model-specific.

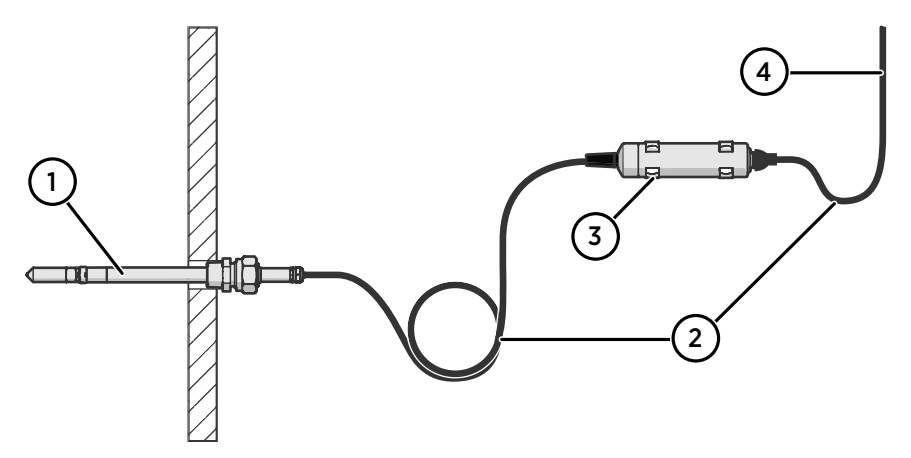

Figure 2 Example installation

- 1 Mount the probe head horizontally to prevent any water condensing on the probe head from running to the sensors.
- 2 Let the cable hang loosely to prevent condensed water from running along the cable to the probe body or probe head.
- <sup>3</sup> Attach the probe body to a wall or other surface using the two mounting clips (Vaisala item 243257SP) supplied with the probe. Each clip attaches to the installation surface with one screw (screw hole Ø 4.2 mm).
- 4 Cable to Modbus master or Indigo transmitter.

**CAUTION!** The supplied mounting clips are not designed to withstand strong vibration. Use other methods to secure the probe body if necessary. For example, attach the probe body using a cable tie.

#### More information

Default communication settings (page 77)

14

### 3.1 HMP3 probe

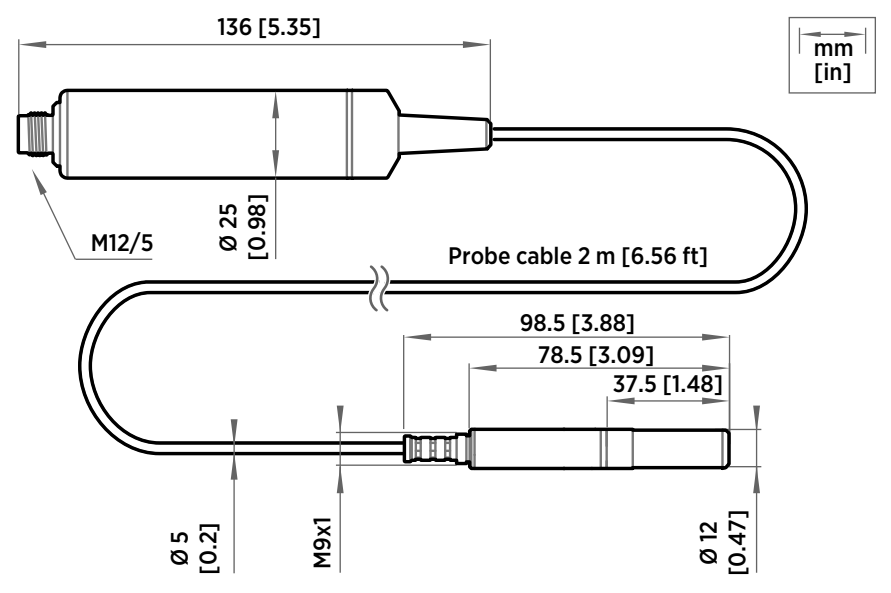

Figure 3 HMP3 probe dimensions

Vaisala HUMICAP® Humidity and Temperature Probe HMP3 is a general purpose probe designed for various industrial processes. The probe structure allows for replacing the sensor without tools, making it suitable for applications such as paint booths and other industrial applications where periodic recalibration alone is not sufficient for maintaining the probe performance. Other suitable applications include, for example, industrial HVAC systems, cleanrooms, and environmental chambers.

- Operating temperature for probe head -40 ... +120 °C (-40 ... +248 °F)
- Operating temperature for probe body -40 ... +80 °C (-40 ... +176 °F)

If purchased with a composite sensor instead of the field replaceable HUMICAP® R2 sensor, HMP3 can use the chemical purge feature. In environments with high concentrations of chemicals and cleaning agents, the chemical purge option helps to maintain measurement accuracy between calibration intervals.

# 3.2 HMP4 probe

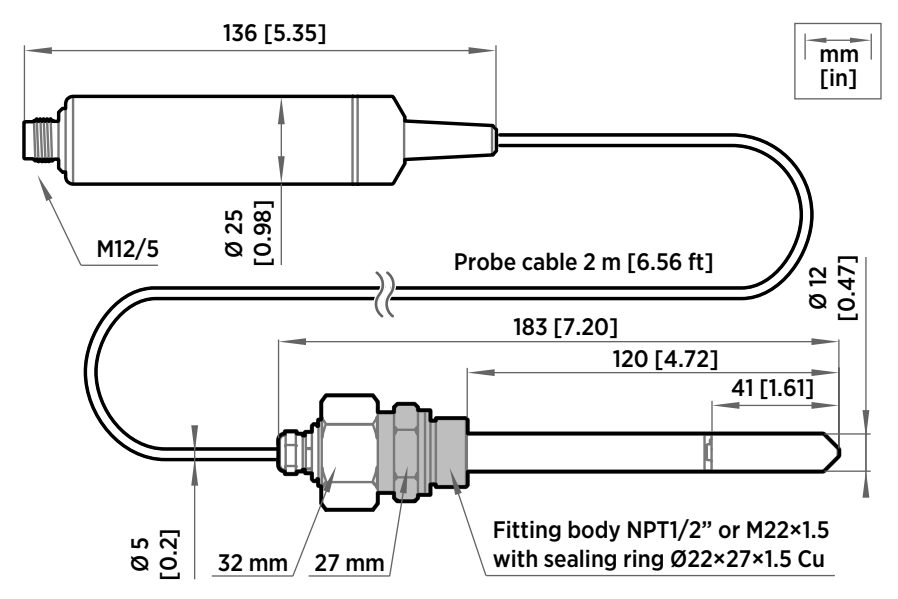

Figure 4 HMP4 probe dimensions

Vaisala HUMICAP® Humidity and Temperature Probe HMP4 is designed for high-pressure applications such as compressed air systems in maritime, breathing air, and industrial applications, where measurement performance and chemical tolerance are essential.

- Temperature measurement range -70 ... +180 °C (-94 ... +356 °F)
- Operating pressure 0 ... 10 MPa (0 ... 100 bar)
- Operating temperature for probe body -40 ... +80 °C (-40 ... +176 °F)
- M22×1.5 or NPT1/2" fitting body

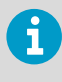

Use a sealing ring ( $\emptyset$ 22×27×1.5 Cu) with the M22×1.5 fitting. Replace the sealing ring every time the probe is detached. Three sealing rings are supplied with the fitting.

16

# 3.3 HMP5 probe

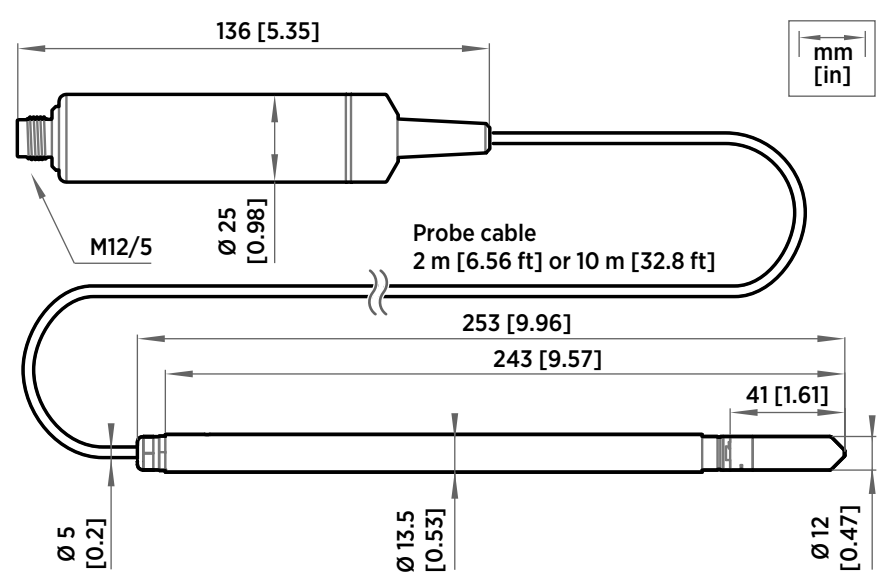

Figure 5 HMP5 probe dimensions

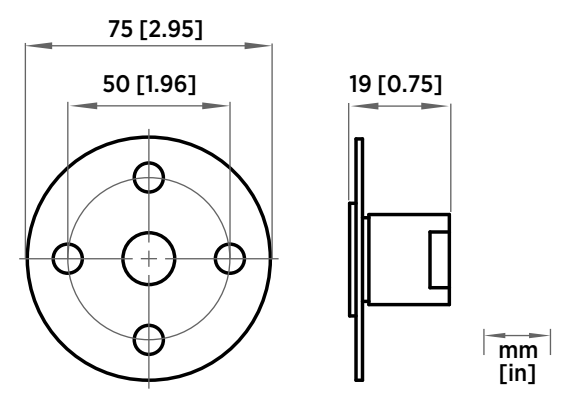

Figure 6 Optional mounting flange 210696 dimensions

Vaisala HUMICAP® Humidity and Temperature Probe HMP5 is designed for high-temperature applications such as baking ovens, pasta dryers, and industrial drying kilns, where measurement performance and chemical tolerance are essential.

• Temperature measurement range -70 ... +180 °C (-94 ... +356 °F)

- Operating temperature of probe body -40 ... +80 °C (-40 ... +176 °F)
- 250-mm (9.84 in) probe allows easy process installation through insulation

## 3.4 HMP7 probe

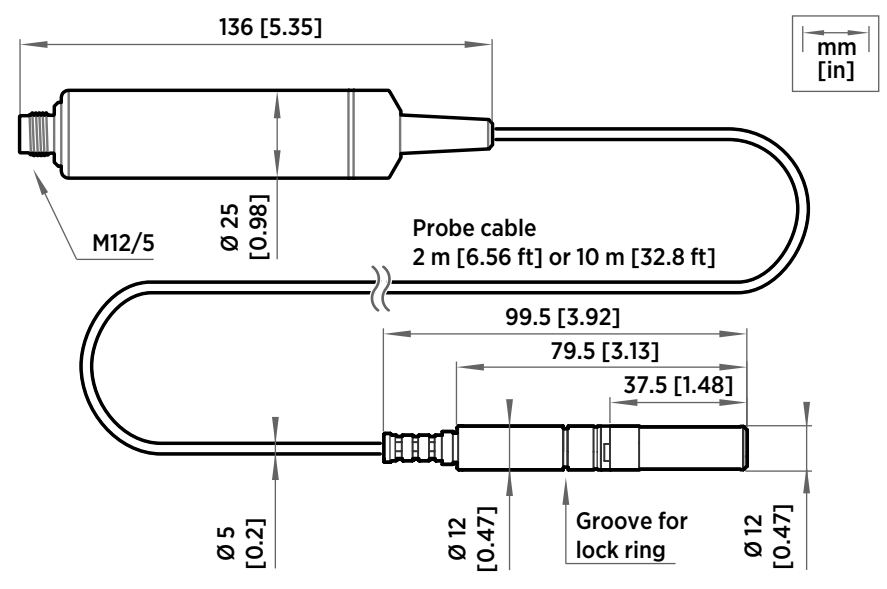

Figure 7 HMP7 probe dimensions

Vaisala HUMICAP® Humidity and Temperature Probe HMP7 is designed for applications that involve constant high humidity or rapid changes in humidity, such as drying and test chambers, combustion air, and other humidifiers and meteorological measurements, where measurement performance and chemical tolerance are essential.

- Temperature measurement range -70 ... +180 °C (-94 ... +356 °F)
- Operating temperature of probe body -40 ... +80 °C (-40 ... +176 °F)
- Probe heating and sensor warming functions minimize condensation on probe
- Vapor and pressure proof construction

#### **Probe heating**

HMP7 supports probe heating. Probe heating heats up not only the sensor, but the entire probe head. When probe temperature is heated above dew point temperature, condensation on the probe can be avoided while measuring the dew point temperature of the process.

18

If probe heating is enabled, output parameters that are dependent on temperature measurement (such as relative humidity) are locked whenever probe is heated unless the true temperature of the measured environment is updated to the temperature compensation register of the probe from another measurement instrument (for example, the TMP1 probe). Output parameters such as dew point temperature that can be measured or calculated without this external temperature information are available even without the temperature input.

# 3.5 HMP8 probe

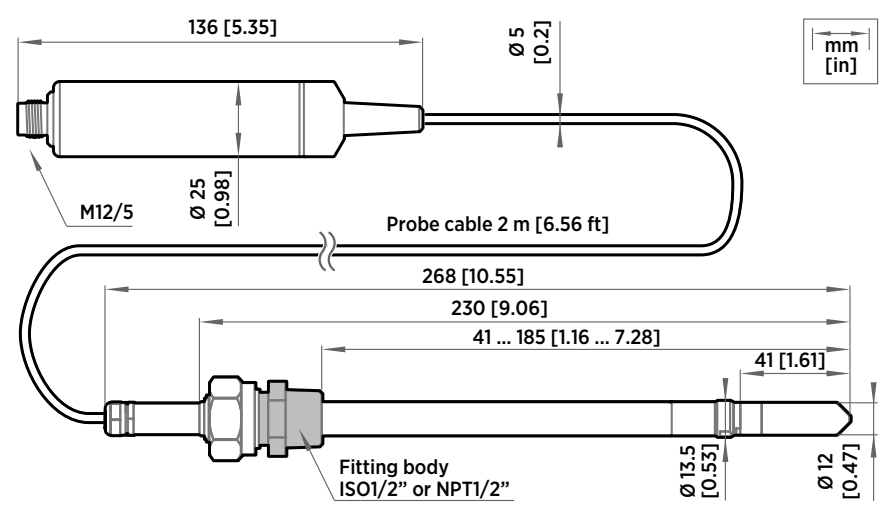

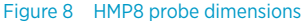

Vaisala HUMICAP® Humidity and Temperature Probe HMP8 is designed for pressurized applications in compressed air systems, refrigerant dryers, and other pressurized industrial applications, where easy insertion and removal of the probe and adjustable installation depth into the pipeline are needed.

- Temperature measurement range -70 ... +180 °C (-94 ... +356 °F)
- Operating temperature of probe body -40 ... +80 °C (-40 ... +176 °F)
- Operating pressure 0 ... 4 MPa (0 ... 40 bar)
- Probe installation depth can be freely adjusted and probe can be hot-swapped from pressurized pipelines with an installation valve
- ISO1/2" or NPT1/2" fitting body

#### 3.5.1 Attaching ball valve kit to process

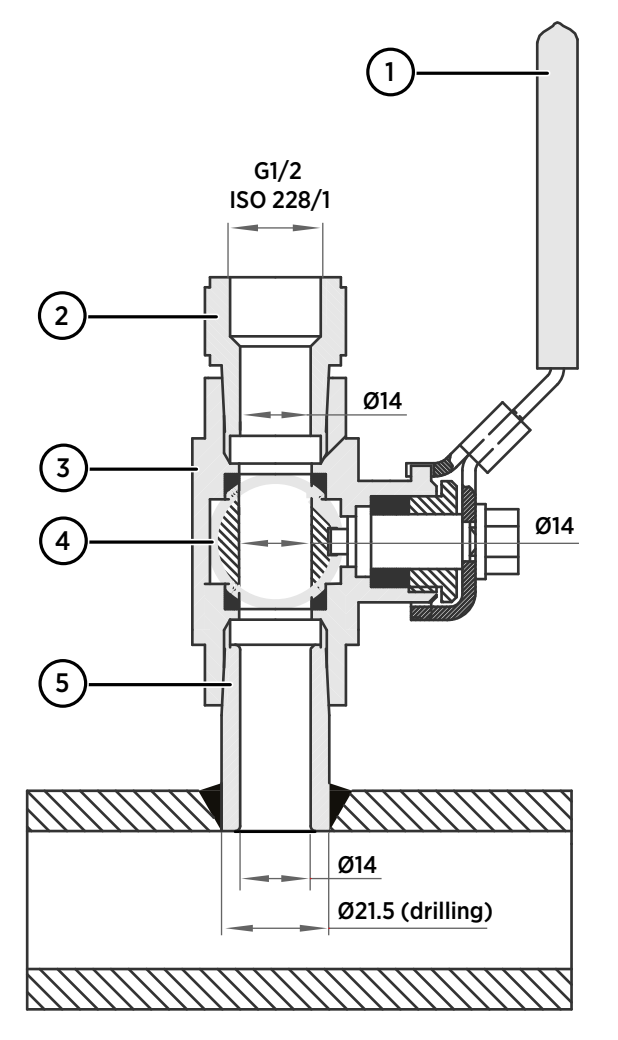

1 Ball valve handle: must point to the same direction as the ball valve body when installing.

- 2 Extension nipple, threads G1/2 ISO228/1 and R1/2 ISO7/1.
- 3 Ball valve body. When tightening the assembly, turn only from the ball valve body.
- 4 Ball of the ball valve.
- 5 Welding joint, threads R1/2 ISO7/1.

20

- 1. Attach the welding joint to the process pipe or chamber.
  - Apply a sealant (MEGA-PIPE EXTRA No. 7188 or LOCTITE® No. 542 with activator No. 7649) on the threads of the welding joint and screw the bottom of the ball valve onto the welding joint.
  - 3. Tighten the ball valve assembly by turning from the ball valve body.

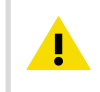

**CAUTION!** Tightening the ball valve kit by turning the extension nipple can break the sealing. Tighten the ball valve assembly only from the ball valve body.

4. If you need to cap the ball valve assembly before installing or after removing the probe, attach a blanking nut to close the top of the valve.

# 3.6 HMP9 probe

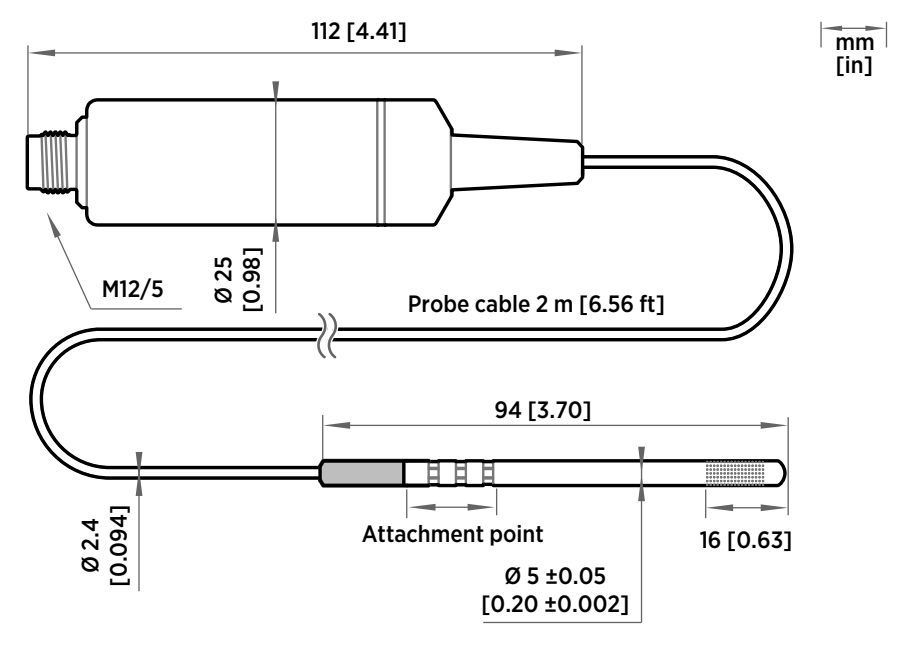

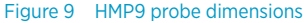

Vaisala HUMICAP® Humidity and Temperature Probe HMP9 is designed for easy installation into rapidly changing environments where fast response time, measurement performance, and chemical tolerance are essential.

The probe head can be mounted through thin metal walls using the included cable gland or mounting grommet. Two grommets are included: small one for 6.5 mm diameter hole, and large one for 12.5 mm diameter hole.

You can also attach the probe head directly using a zip tie. The probe head should be attached from the point near the black plastic part.

- Temperature measurement range -40 ... +120 °C (-40 ... +248 °F)
- Operating temperature of probe body -40 ... +60 °C (-40 ... +140 °F)
- Integrated filter (non-replaceable)

**CAUTION!** Do not damage the probe head by bending, crushing, or striking it. Avoid overtightening when installing the probe head through a cable gland.

#### 3.6.1 Installing HMP9 through a cable gland

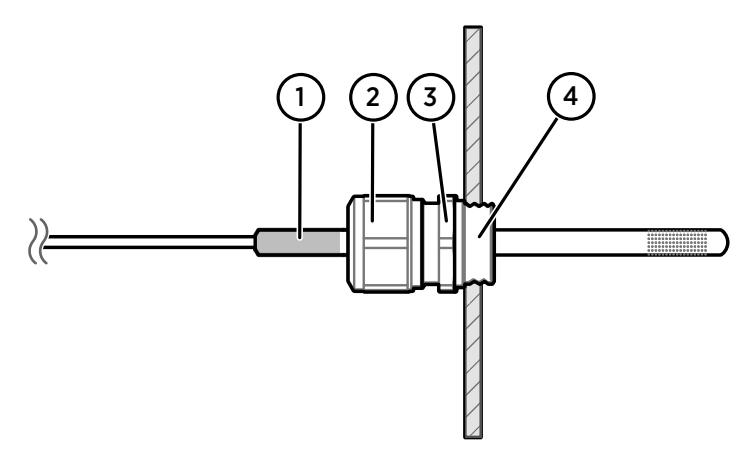

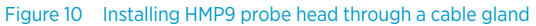

- 1 Black plastic part of the HMP9 probe head
- 2 Nut for tightening the probe in place
- 3 Base of the cable gland
- 4 M10×1.5 threads of the cable gland
  - M10×1.5 cable gland (included with HMP9 probe)
    - Drill with 8.5 mm bit
    - M10×1.5 threading tap
    - 13 mm wrench
- 1. Drill a 8.5 mm diameter hole in the installation location.

22

- 2. Use a threading tap to create a M10×1.5 thread in the hole.
- 3. Install the base of the cable gland in the hole and tighten with a 13 mm wrench.
- 4. Insert the seal of the cable gland in the base and place the nut of the cable gland over the probe head.
- Insert the probe head in the cable gland up to the black plastic part of the probe head. Leave the black plastic part entirely outside the cable gland. Tighten the cable gland to finger tightness.
- 6. Tighten the nut of the cable gland with a 13 mm wrench until the probe head stops moving. Do not overtighten.

### 3.7 MMP8 probe

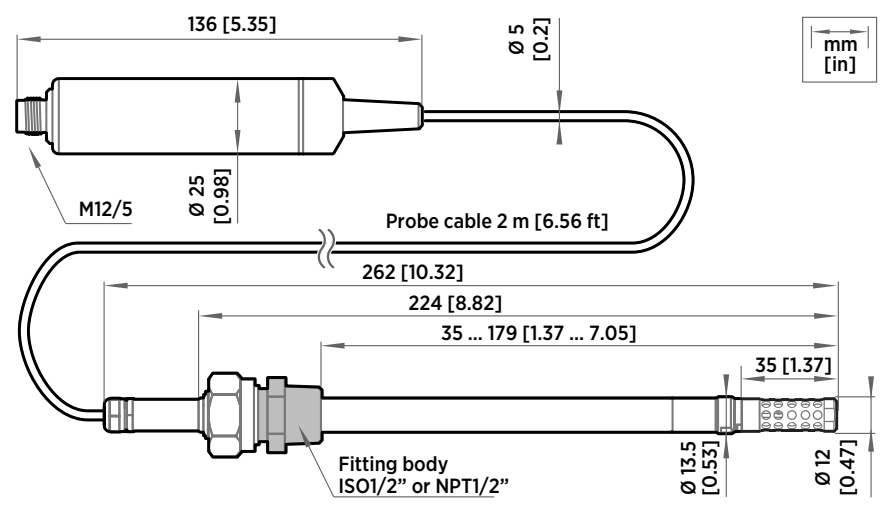

Figure 11 MMP8 dimensions

Vaisala HUMICAP® Moisture in Oil Probe MMP8 enables fast and reliable measurement of moisture in oil. It uses proven Vaisala HUMICAP® sensor that was developed for demanding dissolved moisture measurements in transformer and lubrication oils, hydraulic fluids, and other liquids.

MMP8 measures dissolved moisture in oil in terms of the water activity  $(a_w)$ , relative saturation (%RS), and temperature (T). Water activity or relative saturation indicate directly whether there is a risk of free water formation. This data is relevant in lubrication oil applications where detecting water ingress and preventing free water formation is crucial. The measurement is independent of oil type and age.

MMP8 can also output ppm, the average mass concentration of water in oil. Vaisala has this conversion readily available for specific oils, including mineral transformer oil. This allows continuous measurement of ppm concentration in power transformer condition monitoring.

• Temperature measurement range -40 ... +180 °C (-40 ... +356 °F)

When installed with the ball valve kit, the MMP8 is ideal for installation into processes where the probe needs to be installed or removed while the process is running. Probe installation depth is adjustable. Pressure fitting options are ISO 1/2" and NPT 1/2". MMP8 is delivered with a manual pressing handle that allows the probe to be pushed against process pressure.

For installation instructions of the ball valve see Attaching ball valve kit to process (page 20).

### 3.8 TMP1 probe

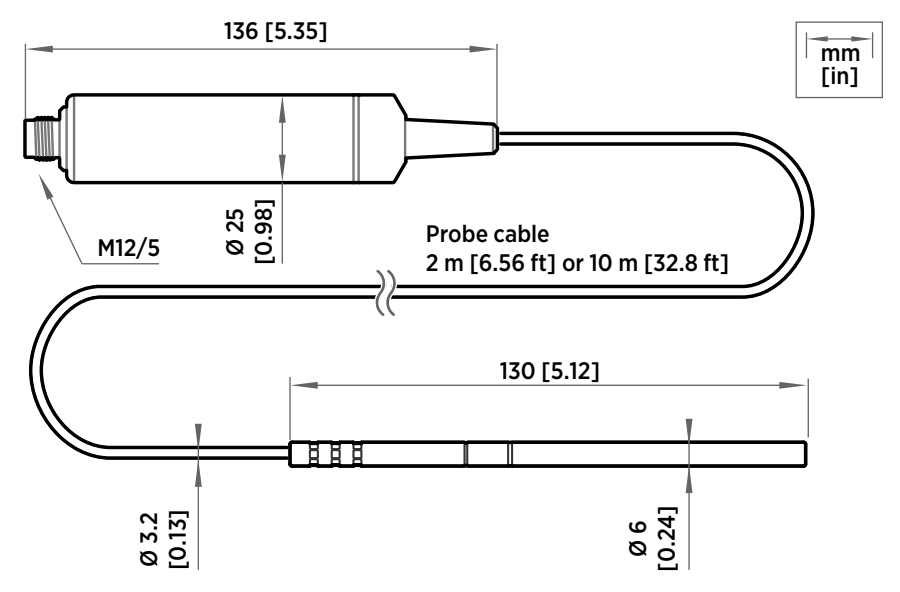

Figure 12 TMP1 probe dimensions

Vaisala Temperature Probe TMP1 is designed for demanding temperature measurements in industrial applications such as pharmaceutical industry and calibration laboratories, where accuracy and robustness are essential.

- Temperature measurement range -70 ... +180 °C (-94 ... +356 °F)
- Operating temperature of probe body -40 ... +80 °C (-40 ... +176 °F)

24

# 3.9 Wiring

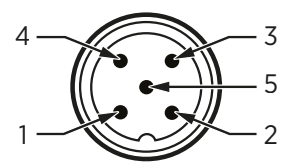

Figure 13 M12 5-pin A-coded male connector pinout

| Pin # | Function                       | Notes                                                             | Wire colors in Vaisala cables |
|-------|--------------------------------|-------------------------------------------------------------------|-------------------------------|
| 1     | Power supply                   | Operating voltage:                                                | Brown                         |
|       |                                | <ul><li>HMP7: 18 30 VDC</li><li>Other models: 15 30 VDC</li></ul> |                               |
|       |                                | Current consumption: 10 mA typical,<br>500 mA max.                |                               |
| 2     | RS-485 -                       |                                                                   | White                         |
| 3     | Power GND and<br>RS-485 common |                                                                   | Blue                          |
| 4     | RS-485 +                       |                                                                   | Black                         |
| 5     | Not connected                  |                                                                   | Gray                          |

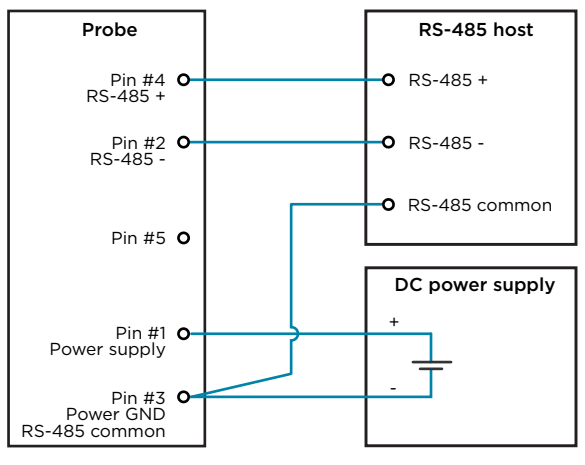

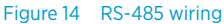

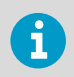

Recommended maximum length of the RS-485 line is 30 m (98 ft).

26

# 4. Configuration with Insight software

### 4.1 Vaisala Insight software

Vaisala Insight software is a configuration software for Indigo-compatible devices. With the Insight software, you can:

- See probe information and status
- · See real-time measurement
- Record data up to 48 hours and export in CSV format
- · Calibrate and adjust the probe
- Configure probe features such as measurement filtering, chemical purge, heating, and serial communication

Microsoft Windows® operating system and Vaisala USB cable (no. 242659) required.

Download Vaisala Insight software at www.vaisala.com/insight.

### 4.2 Installing driver for the USB service cable

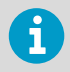

Only Windows  $\ensuremath{\mathbbm B}$  operating systems are supported by the driver of the USB service cable.

- Connect the USB service cable to a USB port on your computer. Windows® detects the new device and installs the appropriate driver.
  - Open Devices and Printers from the Windows® Start menu. Use search to find it if necessary (search for "devices").

- 3. Locate the cable in the list of devices:
  - If the device is listed as Vaisala USB Device with a COM port number in brackets, the cable is ready for use. Note the COM port number, you will need it later.
  - If the device is listed as **Vaisala USB Instrument Cable** without a COM port number listed, you must install the driver manually.

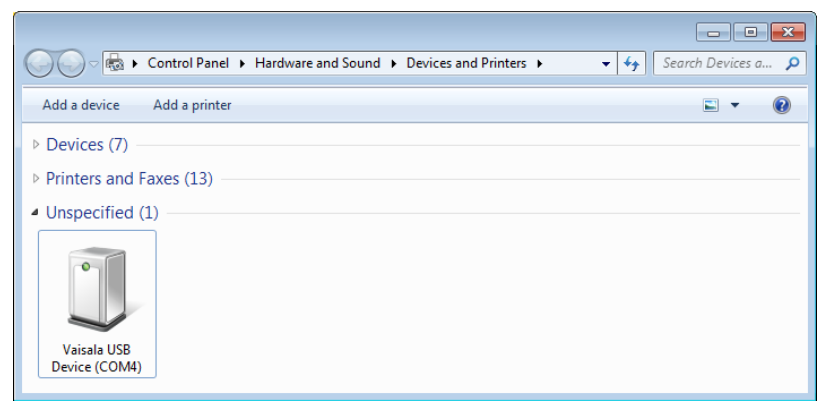

- 4. To install the driver manually:
  - a. Disconnect the USB service cable from the computer.
  - b. Download the Vaisala USB driver at http://www.vaisala.com/software (select the appropriate USB Instrument Driver Setup for your cable).
  - c. Run the USB driver installation program *Vaisala USB Device Driver Setup.exe*. Accept the installation defaults.
  - d. Go back to step 1 and verify that the driver installation works as expected.

### 4.3 Connecting to Insight software

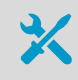

- Computer with Microsoft Windows® operating system and Vaisala Insight software installed
- USB connection cable (no. 242659)

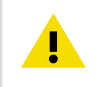

**CAUTION!** When connecting several devices at the same time, note that your computer may not be able to supply enough power through its USB ports. Use an externally powered USB hub that can supply >2 W for each port.

28

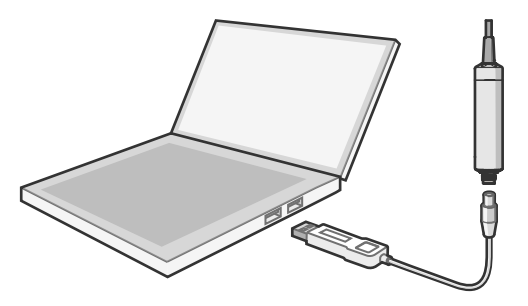

Figure 15 Connecting probe to Insight

- 1. Open Insight software.
  - 2. Connect the USB cable to a free USB port on the PC or USB hub.
  - 3. Connect the probe to the USB cable.
  - 4. Wait for Insight software to detect the probe.

# 4.4 Configuration options

Select () > Configure Device to access configuration options in Insight software.

Available configuration options include all of the Modbus configuration registers (see Configuration registers (page 82)) and several additional options. Insight software is the recommended way to change the probe configuration.

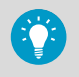

You can restore the probe back to its default settings using the **Factory Default Settings > Restore Settings** function. Doing this will also clear any user adjustment and restore the latest factory calibration.

| VAISALA       | Devices                                                                                                   |                                                               |                                                            |
|---------------|----------------------------------------------------------------------------------------------------|---------------------------------------------------------------|------------------------------------------------------------|
| Devices 👻     | HMP5 N3530147                                                                                             |                                                               | Ø                                                          |
| HMP5 N3530147 | Relative humidity                                                                                         |                                                               | Configure Device                                           |
| Monitoring    | 34.39<br>34.00<br>33.78<br>33.46                                                                          | 24.54<br>24.51<br>24.48<br>24.44                              | Calibrate Purge Communication > Factory Default Settings > |
|               | Dew/frost point tempe 7.63 °C<br>Dew/frost point tempe 7.63 °C<br>Absolute humidity 7.65 g/m <sup>3</sup> | Dew point temperature<br>Dew point temperatur<br>Mixing ratio | 7.63 About Device<br>7.63 °C<br>6.51 g/kg                  |

Figure 16 HMP5 in Insight software

30

# 5. Using probe with Indigo transmitters

5.1 Indigo 200 series transmitter overview

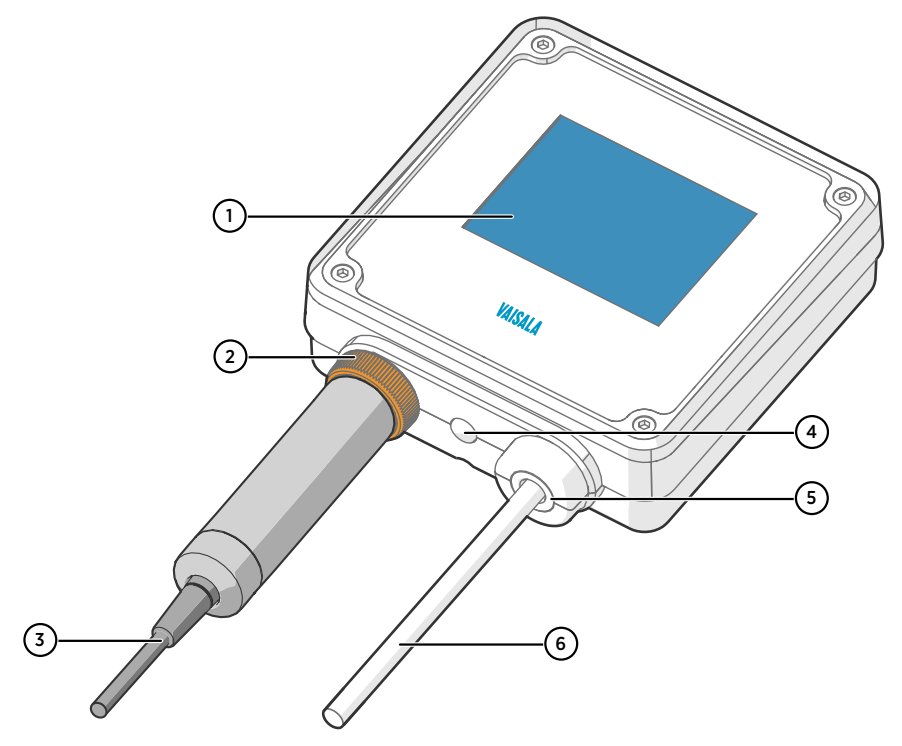

Figure 17 HMP7 attached to Indigo 200 series transmitter

- 1 3.5" TFT LCD color display: non-display option with LED available for certain models
- 2 Locking wheel: insert probe, hold in place, and turn the wheel counterclockwise
- 3 Cable to probe head
- 4 Wireless configuration interface (WLAN) activation button
- 5 Rubber lead-through with strain relief. Cable feedthrough option also at back of transmitter.
- 6 Input/output cable

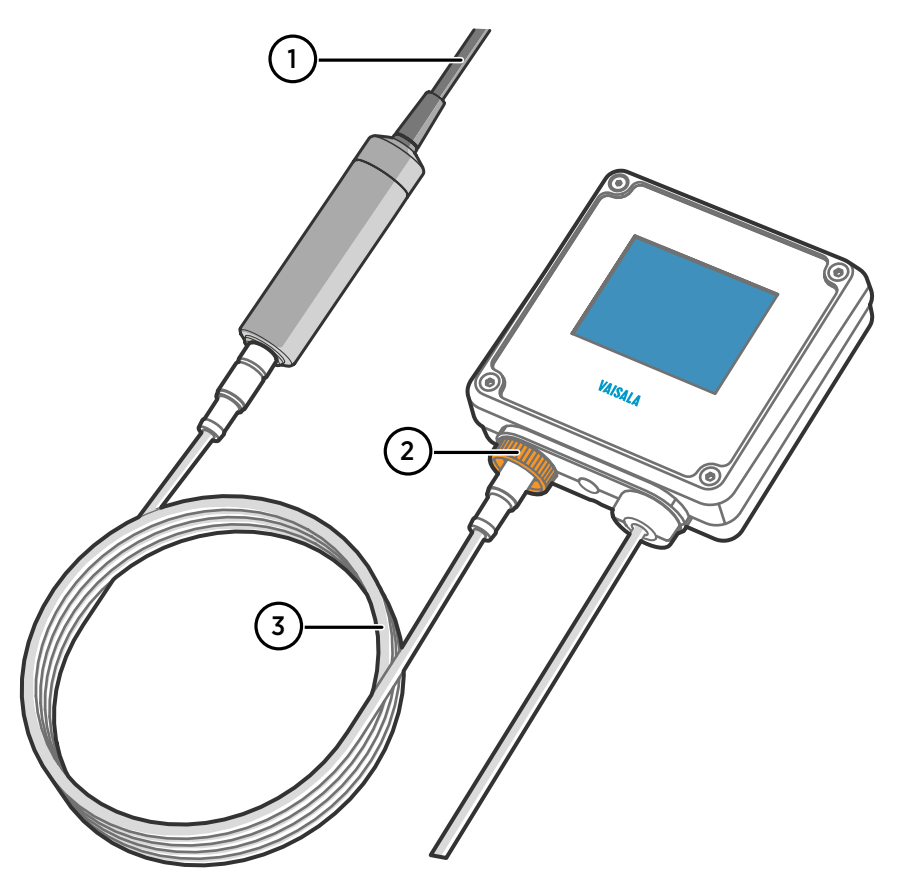

Figure 18 HMP7 attached to Indigo 200 series transmitter with a cable

- 1 Cable to probe head
- 2 Locking wheel: insert cable, hold in place, and turn the wheel counterclockwise
- 3 Connection cable

The probe can be connected to Vaisala Indigo transmitters, either directly on the transmitter from the probe's connector, or by using a cable between Indigo and the probe.

Indigo transmitters are host devices that extend the feature set of connected probes with a range of additional options for outputs, configuration access, measurement viewing, and status monitoring.

The selection of available additional features (for example, output and connectivity options) varies depending on the Indigo transmitter model. Depending on the model, a display is available as an optional selection or as a standard feature. In the non-display model, an LED indicator is used for notifications.

32

5.2 Attaching probe to Indigo 200 series transmitter

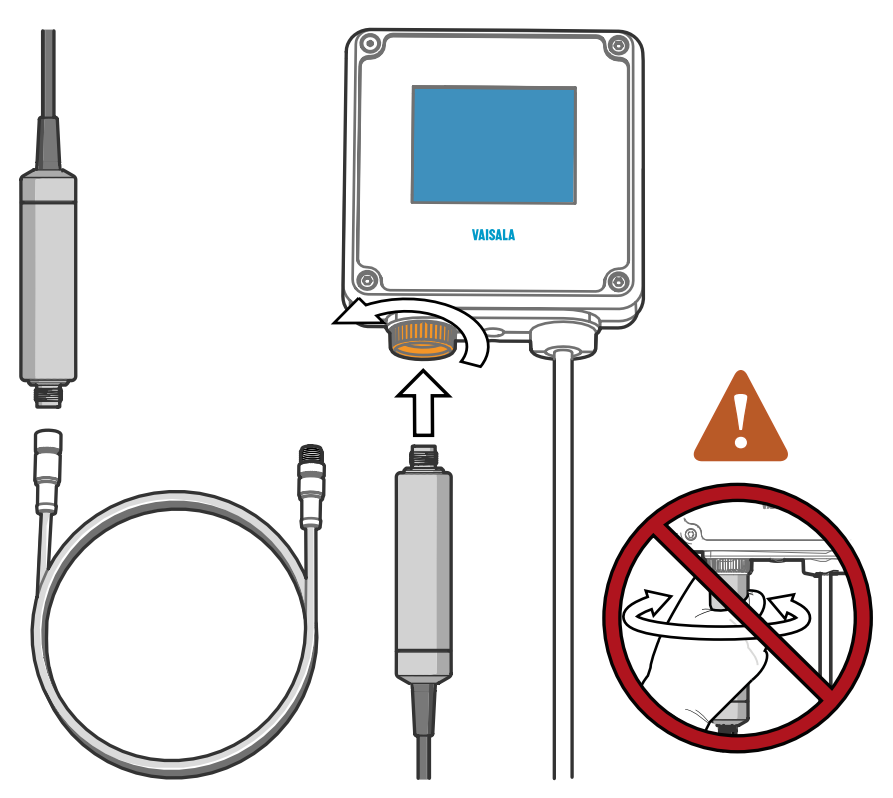

Figure 19 Attaching the probe to Indigo 200 series transmitter

- 1. Insert the probe or the connection cable into the transmitter's connector. Use of connection cable is recommended for strain relief.
  - Turn the locking wheel of the transmitter to lock the probe or cable in place.
     Do not turn the probe or the cable itself, as that will damage the connectors.
  - 3. If you are using a connection cable, connect the probe to the cable.
- 4. When the transmitter recognizes the connected probe, it shows a notification message on the display.

# 5.3 Wireless configuration interface overview

The wireless configuration interface has two user levels:

- All users have view-only access (no configuration rights, not password protected).
- Personnel that carry out configuration tasks can log in with an administrative password that allows changing the transmitter and probe settings.

To use the wireless configuration interface to modify the settings of your Indigo transmitter and the connected probe, you must first enable the transmitter's wireless connection and then connect to Indigo with your mobile device or computer. Most major browsers (for example, Firefox, Chrome, Safari, and Internet Explorer) are supported: using the most recent version is recommended.

### 5.4 Connecting to wireless configuration interface

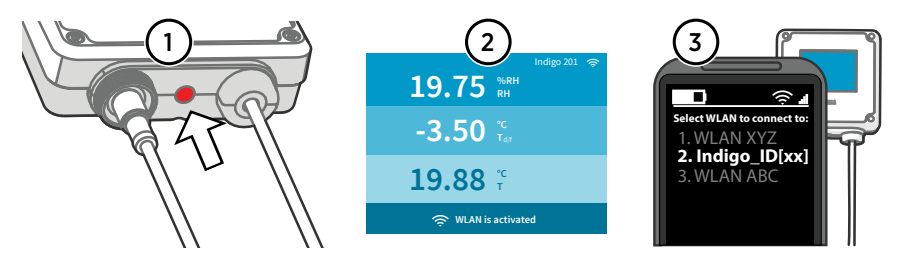

Figure 20 Enabling and accessing wireless configuration interface of Indigo 200

- 1 Wireless connection activation button
- 2 Wireless connection indicator (WLAN symbol) on the Indigo display
- 3 Choose Indigo (Indigo\_ID[xx]) from your wireless device's list of available connections

34
# 5.5 Logging in to wireless configuration interface

| Admin    | × |
|----------|---|
| Password |   |
| •••••    |   |
|          |   |
| Log in   |   |

Figure 21 Indigo login view

When you open Indigo's wireless configuration interface in your browser, you are prompted to log in. There are 2 available user levels:

- User: view-only access available for all users. Does not require a password.
- Admin: password-protected access. To change settings, you must log in as admin.

To log in:

- Enter the user name and password:
  - a. To log in as user (view-only access, no configuration rights), select **User** from the **User name** dropdown. Leave the **Password** field empty.
  - b. To log in as admin (required for configuration), select Admin in the User name dropdown and type the admin password (default: 12345) in the Password field.
  - Select Log in after entering the login credentials. The wireless configuration interface opens in the Measurements view.

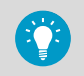

The user level (**User** or **Admin**) is shown in the upper right corner of all menu views.

Select the user/admin icon in the upper right corner to change the user level.

# 6. Maintenance

# 6.1 Cleaning the probe

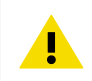

CAUTION! Do not attempt to clean the sensors under the filter in any way.

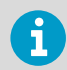

Do not spray anything directly on the probe head, since that may deposit impurities on the sensors.

You can clean the probe, probe body, and cable by wiping them with a soft, lint-free cloth moistened with water or a suitable cleaning agent, such as isopropyl alcohol. Do not wipe the filter: wiping the filter may block its pores and/or deposit residue on the filter. If the filter is heavily contaminated, replace it.

When cleaning, follow these precautions:

- Avoid touching the filter. If you need to touch the filter, always wear clean gloves (cotton, rubber or similar material). Keep the filter free of any grease or oil.
- Do not scrape the probe or the probe body.
- Do not immerse the probe or the probe body in liquid to clean them.
- Wipe cleaning agents off the probe, probe body, and the cable after cleaning.

After cleaning the probe, it is recommended to perform a chemical purge.

## 6.1.1 Chemical tolerance

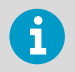

Avoid exposing the probe to cleaning agents for unnecessarily long periods of time.

### Table 4 Suitability of cleaning agents

| Cleaning Agent         | Suitability |
|------------------------|-------------|
| Acetone                | Suitable    |
| Chlorine disinfectants | Suitable    |
| Ethanol                | Suitable    |
| Heptane                | Suitable    |
| Isopropyl alcohol      | Suitable    |

36

# 6.2 Changing the probe filter

- X
  - New compatible filterClean lint-free gloves

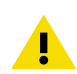

**CAUTION!** Sensors are easily damaged when the filter is not in place. Handle the probe head carefully.

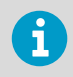

HMP9 and TMP1 probe models do not have a removable filter.

- Put on clean gloves before touching the filter.
  - 2. Turn the filter counter-clockwise to loosen it.
  - 3. Remove the filter from the probe head. Be careful not to touch the sensors with the filter.
  - 4. Install a new filter on the probe head. Tighten the filter properly (recommended force 5 Nm).

# 6.3 Replacing the HUMICAP R2 sensor

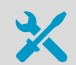

- New HUMICAP® R2 sensor
- New compatible filter
- Clean lint-free gloves
- 11.3 %RH and 75.5 %RH humidity references (using Vaisala HMK15 Humidity Calibrator)
- Computer with Microsoft Windows® operating system and Vaisala Insight software installed
- USB connection cable (no. 242659)

Follow this procedure to replace a HUMICAP® R2 humidity sensor it has been damaged, or normal adjustment is not sufficient to restore the humidity measurement accuracy. It is recommended that you replace the filter at the same time. The procedure includes a special 2-point adjustment of humidity measurement using Insight PC software. This adjustment must be done every time after the HUMICAP® R2 sensor has been replaced.

**CAUTION!** Only the HUMICAP® R2 sensor is designed to be replaced by the user. Other humidity sensor types available for HMP series probes are composite sensors where the humidity sensor and temperature sensor are permanently attached together. If you need to replace a composite sensor, contact a Vaisala Service Center.

.

**CAUTION!** Sensors are easily damaged when the filter is not in place. Handle the probe head carefully.

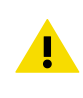

**CAUTION!** Reverting the probe to factory settings clears the adjustment values entered in this procedure. If you need to revert the probe to factory settings after replacing the sensor yourself, write down the values on the **Adjustment data** page beforehand, and enter them again after applying the factory settings.

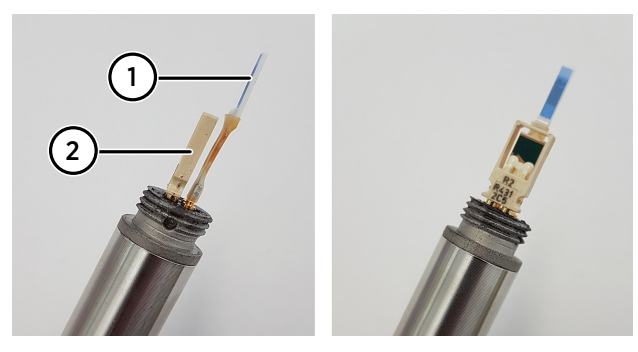

Figure 22 HMP3 probe head with filter removed

- 1 Pt100 temperature sensor
- 2 HUMICAP® R2 humidity sensor
- 1. Put on clean gloves before touching the filter.
  - 2. Turn the filter counter-clockwise to loosen it.
  - 3. Remove the filter from the probe head. Be careful not to touch the sensors with the filter.
  - 4. There are two sensors under the filter, the HUMICAP® sensor and a temperature sensor. Identify the HUMICAP® sensor and make sure it is of the R2 type (temperature sensor not attached to it).

38

5. Pull out the old HUMICAP® R2 sensor and insert the new one.

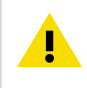

**CAUTION!** Handle the new sensor by the plastic frame. Do not touch the sensor element in the middle of the sensor. Do not touch the temperature sensor.

- 6. Open Insight software.
- 7. Select Settings > Advanced Mode.
- 8. Connect the probe to Insight. See Connecting to Insight software (page 28).
- 9. Select () > Calibrate > Yes to switch the probe to calibration mode.
- 10. Select Adjustment data.
- 11. Adjust the 11.3 %RH point (dry end):
  - a. Insert the probe head in the 11.3 %RH reference.
  - b. Wait for the measurement to stabilize fully.
  - c. Click table cell A1 under **RH adjustment data** and enter the value of the humidity reference (11.3).
  - d. Click table cell B1 and enter the %RH measured by the probe.
- 12. Adjust the 75.5 %RH point (wet end):
  - a. Insert the probe head in the 75.5 %RH reference.
  - b. Wait for the measurement to stabilize fully.
  - c. Click table cell A2 and enter the value of the humidity reference (75.5).
  - d. Click table cell B2 and enter the %RH measured by the probe.
- 13. Click outside the table to commit the adjustment.
- 14. Remove the probe head from the calibration reference and install a new filter. Tighten the filter properly (recommended force 5 Nm).
- 15. Select the Calibration information tab and update the Calibration date and Calibration text.
- 16. Select **Close > Yes** to exit the calibration mode.

# 6.4 Calibration and adjustment

The probe is fully calibrated and adjusted as shipped from the factory. To maintain the accuracy of the measurement, calibrate and adjust the probe as needed. Typical calibration interval is one year, but depending on the application it may be necessary to check the accuracy more frequently.

When adjustment is necessary, you can have Vaisala calibrate and adjust the probe. To order calibration services from Vaisala, visit <u>store.vaisala.com</u>. You can also do the adjustment yourself using the Insight software.

WARNING! When returning a product for calibration or repair, make sure it has not been exposed to dangerous contamination, and is safe to handle without special precautions.

If you think the device is not measuring correctly, calibration and adjustment is

not the first thing to do. Check the following first:Make sure nothing is interfering with the measurement: heat sources,

- temperature differences, or condensation.
- Check that there is no moisture on the probe. If the sensor has become wet, wait for it to dry.
- · Always wait for the measurement to stabilize.

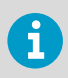

i

**Calibration** means comparing the measurement output of the device to a known reference, such as a known environment in a calibration chamber or the output of a reference instrument. Correcting the reading of the device so that it measures accurately is referred to as **adjustment**.

# 6.4.1 Adjustment points and requirements

You can adjust the humidity measurement in 1... 5 points, and temperature measurement in 1... 2 points. Note the following:

- Humidity adjustment in more than two points is available when using Insight software in **Advanced Mode**.
- If you are adjusting in more than one humidity point, make sure the first two points are at least 10 %RH apart.
- The probe will reject adjustments that are too large, that is, greater than 10 %RH for humidity and 0.5 °C for temperature. If the probe appears to need such a large correction, perform a sensor purge and repeat the adjustment procedure. Make sure the measurement has stabilized and the reference environment is reliable. If the required adjustment is still too large, the probe needs to be serviced by Vaisala.

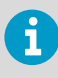

When adjustment of humidity measurement is necessary, Vaisala recommends adjusting in two points, 11 %RH and 75 %RH. These humidities can be produced using the Vaisala HMK15 Humidity Calibrator.

Adjustment of temperature measurement is typically not necessary.

40

# 6.4.2 Adjusting measurement with Insight software

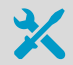

- Computer with Windows operating system and Vaisala Insight software installed
- Vaisala USB cable 242659 for connecting the probe
- Reference environment(s) for producing the desired humidity and/or temperature

This procedure can be used to adjust the probe's humidity or temperature measurement. If you want to adjust both, repeat the procedure.

Because stabilization of temperature and humidity takes time, you should expect the adjustment procedure to take at least 30 minutes for each adjustment point.

- 1. Connect the probe to Insight. See Connecting to Insight software (page 28).
  - If you intend to adjust humidity measurement, first select > Purge to perform a chemical purge to condition the sensor. Wait a few minutes for purge to complete.
  - Select > Calibrate > Yes to switch the probe to calibration mode. In calibration mode, the device will not use functions that may interfere with calibration and adjustment.
  - 4. Select the type of adjustment to perform: RH adjustment or T adjustment.
  - 5. Define the needed adjustment for the first measurement point:
    - a. Insert the probe head in the reference environment for the first calibration point.
    - b. Wait for the measurement to stabilize fully.
    - c. Click the **Reference value, point 1** text box and enter the reference value of the calibration point. Press **ENTER** or click outside the text box when done.
    - d. The probe automatically enters the measured values for the calibration point.
  - 6. If you want to adjust in more than one point, repeat step 5 for all desired calibration points.

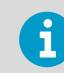

You can adjust humidity measurement in up to five points when Insight is set to **Advanced mode**.

- 7. Select **Activate adjustment > Yes** to store the adjustment in the probe.
- 8. Check the message that appears at the top of the screen. If the message indicates that the adjustment is activated successfully, your adjustment is stored in the probe.
- 9. Select the Calibration information tab and update the Calibration date and Calibration text.
- 10. Select **Close > Yes** to exit the calibration mode.

## 6.4.3 Adjusting measurement with Indigo 200 transmitter

- Indigo 200 transmitter
- Reference environment(s) for producing the desired humidity and/or temperature (see Adjustment points and requirements (page 40) for more information)
- Mobile device or computer with an internet browser and a Wi-Fi connection
- Connection cable for connecting the probe to Indigo 200 transmitter (optional)

This procedure can be used to adjust the humidity or temperature measurement of an Indigocompatible HMP or TMP-series probe. Because stabilization of temperature and humidity takes time, you should expect the adjustment procedure to take at least 30 minutes for each adjustment point.

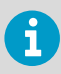

This procedure assumes the Indigo 200 transmitter is powered on and the probe is connected to it. Refer to the user guide of your Indigo 200 transmitter model for instructions on connecting probes. The user guide also provides more detailed instructions for operating and troubleshooting the wireless connection.

- 1. Connect to the wireless configuration interface of the Indigo 200 transmitter:
  - a. Press the wireless connection activation button on the bottom of the transmitter.
  - b. Open the wireless connection menu in your mobile device or computer and select **Indigo\_ID[xx]** (transmitter-specific SSID) from the list of available connections.
  - c. If the wireless configuration interface does not launch automatically on your device, start your browser application manually and navigate to address **192.168.1.1**.
  - d. Log in to the interface:
    - User name: Admin
      - Password: 12345 (default)

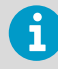

Stay close to the transmitter for a strong wireless signal and the possibility to read on-screen messages from the transmitter's display (display models only). Starting with Indigo 200 firmware version 1.4.0, messages from the probe are also shown through the wireless configuration interface.

42

2. To adjust humidity measurement:

Ť.

- a. If your probe supports the chemical purge feature, wait for the start-up purge to finish or start the purge manually from **Calibration > Configuration > Purge**. Measurement will be frozen for the duration of the purge. Continue when the measured values are changing again.
- b. Select the Calibration tab and select Start calibration to start the calibration mode.
- c. In the **RH adjustment** section of the page, select **Restore factory adjustment** to remove any existing non-factory adjustments.
- d. Insert the probe head in the reference environment for RH adjustment point 1 (dry point, recommendation 0 ... 35 %RH).
- e. Wait for the RH and temperature measurements to stabilize fully. This may take more than 30 minutes. Monitor the readings to see when the measurement has stabilized.
- f. Enter the value of the first reference into the **Reference value**, **point 1** field. Select outside the text box when done. The probe automatically enters the measured values for the calibration point.
- g. If you want to adjust humidity measurement in two points, repeat steps step 2.d ... step 2.f for RH adjustment point 2 (wet point, recommendation 65 ... 85 %RH).
- h. Select Activate adjustment to store the adjustment in the probe.

When the adjustment is successful, the fields for reference and measured values are cleared. The message **%O adjustment activated successfully.** appears on the local display (display models only). If the adjustment fails, the fields are not cleared. A message on the transmitter's display will indicate the reason. For example, if the humidity adjustment would be over the maximum 10 %RH allowed by the probe, the message **Cumulative adjustment too large.** appears on the local display.

| VAISALA      | adn 🖉                       | nin                        |
|--------------|-----------------------------|----------------------------|
| Measurements | Calibration Configuratio    | on Diagnostics             |
| Status       | Measurements                |                            |
| Calibration  |                             | Start calibration          |
| Settings →   | Calibration information     |                            |
|              | Calibration date            | 2019-02-03                 |
|              | Calibration text            | Vaisala / HEL              |
|              | Calibration expiry date     | 2020-02-03                 |
|              | Calibration interval        | 12 months                  |
|              | Calibration reminder on/off | On 🗸                       |
|              | RH adjustment               |                            |
|              | Reference value, point 1    | %RH                        |
|              | Measured value, point 1     | %RH                        |
|              | Reference value, point 2    | %RH                        |
|              | Measured value, point 2     | %RH                        |
|              |                             | Activate adjustment        |
|              |                             | Restore factory adjustment |

Figure 23 Calibration page in the Indigo 200 wireless configuration interface

44

45

- 3. To adjust temperature measurement:
  - a. If you did not adjust humidity measurement, select the **Calibration** tab and select **Start calibration** to start the calibration mode.
  - b. In the **T** adjustment section of the page, select **Restore factory adjustment** to remove any existing non-factory adjustments.
  - c. Insert the probe head in the reference environment for T adjustment point 1.
  - d. Wait for temperature measurement to stabilize fully. This may take more than 30 minutes. Monitor the reading to see when the measurement has stabilized.
  - e. Enter the value of the first reference into the **Reference value, point 1** field. Select outside the text box when done. The probe automatically enters the measured value for the adjustment point.
  - f. If you want to adjust temperature measurement in two points, repeat steps step 3.c ... step 3.f for T adjustment point 2.
  - g. Select Activate adjustment to store the adjustment in the probe.
- 4. In the Calibration information section of the page, update the Calibration date and Calibration text fields.
- 5. Select Stop calibration to end the calibration mode.

# 7. Troubleshooting

# 7.1 Problem situations

#### Table 5 Troubleshooting table

| Problem                                                                | Possible cause                                                                                                    | Solution                                                                                                    |
|------------------------------------------------------------------------|----------------------------------------------------------------------------------------------------|----------------------------------------------------------------------------------------------------|
| Measurement output seems incorrect                                     | Installation location is not<br>representative of actual<br>conditions you want to<br>measure                        | Verify the installation location<br>and relocate the probe if<br>necessary.                                                                                                    |
|                                                                        | Heat conduction along probe<br>head and cable is interfering<br>with measurement accuracy                            | Follow the installation<br>recommendations for cases<br>when temperature of measured<br>environment differs greatly<br>from ambient. See Installation<br>(page 14).               |
|                                                                        | Probe is in need of adjustment                                                                                       | Calibrate and adjust the probe.<br>See Calibration and adjustment<br>(page 39).                                                                                                   |
| Probe status indicator LED is red                                      | Probe is in error state                                                                                              | Connect the probe to Insight<br>software or an Indigo<br>transmitter and read the error<br>message(s). See Vaisala Insight<br>software (page 27) and Error<br>messages (page 46). |
| Values of measurement<br>parameters stop changing for a<br>few minutes | Probe is performing a sensor<br>heating function such as<br>chemical purge or waiting for<br>the sensor to cool down | Wait for the function to<br>complete and measurement<br>parameters to be available<br>again                                                                                       |

# 7.2 Error messages

The error messages are categorized according to the severity of the status:

- **Critical errors** are fatal to the operation of the device. It may not be able to respond to communication at all, and will not measure correctly.
- Errors prevent normal operation of the device. Depending on the problem, errors may resolve themselves. For example, a completely wet humidity sensor may cause a humidity measurement error.
- · Warnings do not prevent normal operation but may indicate possible problems.
- Status indicates a known state of the unit.

46

陕西威瑞仪器仪表有限公司 生产代理销售:实验检测设备 气象科学仪器设备

Tel:029-88186182 Web:www.xavery.cn Email:sxvery@163.com

| Error message                               | Description                                                         | Recommended action                                                                                                    |
|---------------------------------------------|---------------------------------------------------------------------|----------------------------------------------------------------------------------------------------|
| Critical errors                             |                                                                     |                                                                                                    |
| Firmware checksum mismatch                  | Firmware is corrupted                                               | Contact Vaisala technical                                                                                                    |
| Factory default settings corrupted          | Parameter memory is corrupted                                       | support                                                                                                    |
| Main configuration settings corrupted       |                                                                     |                                                                                                    |
| Additional configuration settings corrupted |                                                                     |                                                                                                    |
| Device settings corrupted                   |                                                                     |                                                                                                    |
| Sensor coefficients corrupted               | •                                                                   |                                                                                                    |
| Non-volatile memory read<br>write failure   | Hardware fault                                                      |                                                                                                    |
| Errors                                      |                                                                     |                                                                                                    |
| Temperature measurement<br>error            | Readings from sensors missing or out of range                       | Inspect probe head and<br>sensors visually. If the probe is                                                                         |
| Humidity measurement error                  |                                                                     | out.                                                                                                    |
| Humidity sensor failure                     |                                                                     | If the sensors are damaged or<br>missing and the error<br>message(s) stay active, contact<br>Vaisala to have the probe<br>repaired. |
| Capacitance reference error                 | Hardware fault                                                      | Contact Vaisala technical<br>support                                                                                                |
| Ambient temperature out of range            | Probe body too hot or cold                                          | Relocate the probe body so<br>that its ambient temperature is<br>within the specified operating<br>range                            |
| Supply voltage out of range                 | Supply voltage too high or low                                      | Check supply voltage                                                                                                    |
| Sensor heater failure                       | Hardware fault                                                      | Contact Vaisala technical<br>support                                                                                                |
| Warnings                                    |                                                                     |                                                                                                    |
| Calibration certificate checksum mismatch   | Certificate stored in the probe<br>has an invalid checksum          | Contact Vaisala technical<br>support                                                                                                |
| Calibration has expired                     | Shown by calibration reminder functionality                         | Calibrate the probe and update the calibration date information                                                                     |
| Supply voltage too low for probe heating    | Probe heating enabled but<br>supply voltage is too low to use<br>it | Check supply voltage                                                                                                    |

| Error message                                        | Description                                   | Recommended action                                              |
|------------------------------------------------------|-----------------------------------------------|-----------------------------------------------------------------|
| Software restart                                     | Device has automatically<br>restarted itself  | Check that supply voltage is                                    |
| Unexpected device restart                            |                                               | environment is within<br>specification                          |
| Status messages                                      |                                               |                                                                 |
| Calibration is about to expire                       | Shown by calibration reminder functionality   | Calibrate the probe and update the calibration date information |
| Purge in progress                                    | Chemical purge of the humidity sensor ongoing | Wait for chemical purge to complete                             |
| The readings stay frozen until the sensor cools down | Probe is waiting for its sensors to cool down | Wait for measurement readings to become available               |

48

# 8. Technical data

# 8.1 HMP3 specifications

### Table 6 Measurement performance

| Property                                      | Description/value                       |  |
|-----------------------------------------------|-----------------------------------------|--|
| Relative humidity                             |                                         |  |
| Measurement range                             | 0 100 %RH                               |  |
| Accuracy at +23 °C (+73.4 °F) <sup>1)</sup>   | ±0.8 %RH (0 90 %RH)                     |  |
| Factory calibration uncertainty <sup>2)</sup> | ±0.5 %RH (0 40 %RH)                     |  |
|                                               | ±0.8 %RH (40 95 %RH)                    |  |
| T <sub>63</sub> response time                 | 15 s                                    |  |
| Sensor options                                | HUMICAP® R2                             |  |
|                                               | HUMICAP® R2C <sup>3)</sup>              |  |
|                                               | HUMICAP® 180VC <sup>3) 4)</sup>         |  |
| Temperature                                   |                                         |  |
| Sensor                                        | Pt100 RTD Class F0.1 IEC 60751          |  |
| Measurement range                             | -40 +120 °C (-40 +248 °F)               |  |
| Accuracy <sup>1) 5)</sup>                     | ±0.1 °C (±0.18 °F)                      |  |
| Factory calibration uncertainty <sup>2)</sup> | ±0.1 °C (±0.18 °F) at +23 °C (+73.4 °F) |  |

1) Defined against calibration reference. Including non-linearity, hysteresis, and repeatability.

2) Defined as ±2 standard deviation limits. Small variations possible; see calibration certificate.

- *3)* Chemical purge feature available with this sensor
- 4) H<sub>2</sub>O<sub>2</sub> resistant. With HUMICAP® 180VC sensor, accuracy is not specified below -20 °C (-4 °F) operating temperature.
- 5) Exposing temperature sensor to temperatures outside −20 ... +150 °C (−4 ... +302 °F) may cause permanent additional deviation of ±0.1 °C (0.18 °F)

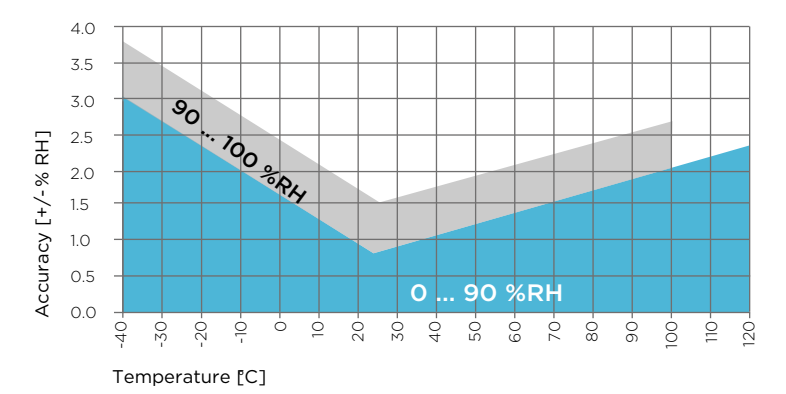

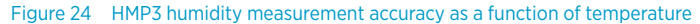

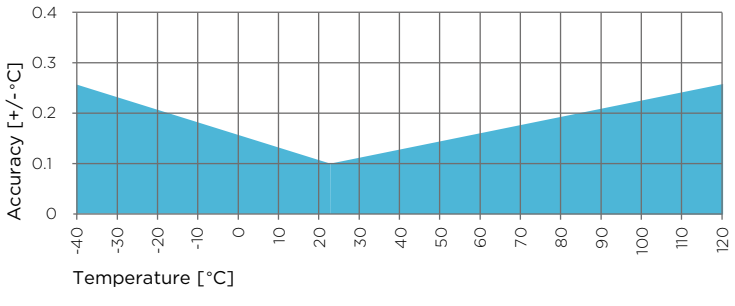

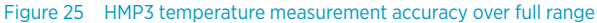

#### Table 7 Operating environment

| Property                            | Description/value                                                    |
|-------------------------------------|----------------------------------------------------------------------|
| Operating temperature of probe head | -40 +120 °C (-40 +248 °F)                                            |
| Operating temperature of probe body | -40 +80 °C (-40 +176 °F)                                             |
| Storage temperature                 | -40 +80 °C (-40 +176 °F)                                             |
| Operating environment               | Suitable for outdoor use                                             |
| Measurement environment             | For air, nitrogen, hydrogen, argon, helium, and oxygen <sup>1)</sup> |
| IP rating of probe body             | IP66                                                                 |
| EMC compliance                      | EN61326-1, industrial environment                                    |

 Consult Vaisala if other chemicals are present. Consider safety regulations with flammable gases.

50

### Table 8 Inputs and outputs

| Property                                                                                                    | Description/value          |
|----------------------------------------------------------------------------------------------------|----------------------------|
| Operating voltage                                                                                                   | 15 30 VDC                  |
| Current consumption                                                                                                 | 10 mA typical, 500 mA max. |
| Digital output                                                                                                    | RS-485, non-isolated       |
| Protocols                                                                                                    | Modbus RTU                 |
| Output parameters                                                                                                   |                            |
| Relative humidity, temperature, dew point temperature, dew point temperature difference $(T-T_{\alpha/\epsilon})$ . |                            |

wet-bulb temperature, absolute humidity, mixing ratio, water concentration, water vapor pressure, enthalpy

## Table 9 Mechanical specifications

| Property     | Description/value      |  |
|--------------|------------------------|--|
| Connector    | M12 5-pin A-coded male |  |
| Weight       | 302 g (10.65 oz)       |  |
| Materials    |                        |  |
| Probe        | AISI316L               |  |
| Probe body   | AISI316L               |  |
| Cable jacket | FEP                    |  |

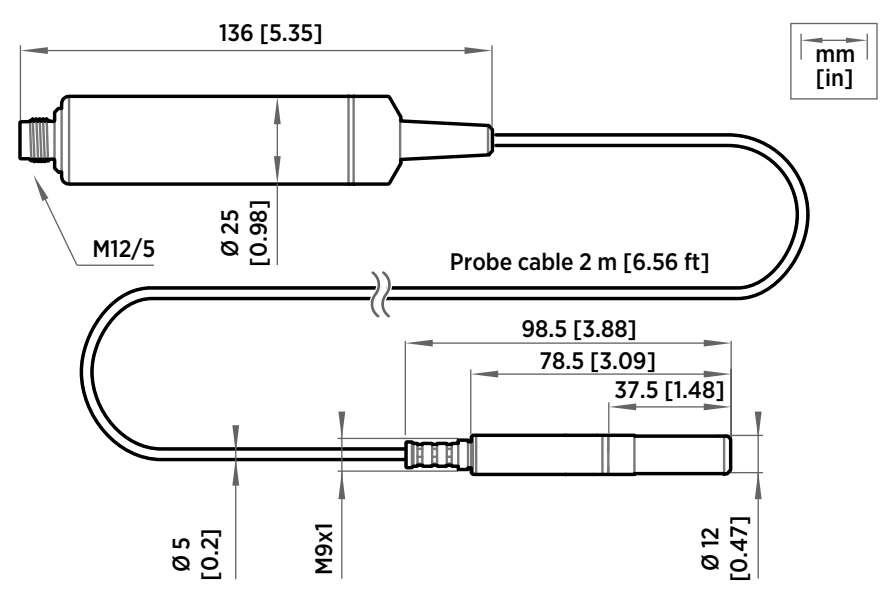

Figure 26 HMP3 probe dimensions

# 8.2 HMP4 specifications

### Table 10 Measurement performance

| Property                                      | Description/value          |  |
|-----------------------------------------------|----------------------------|--|
| Relative humidity                             |                            |  |
| Measurement range                             | 0 100 %RH                  |  |
| Accuracy at +23 °C (+73.4 °F) <sup>1)</sup>   | ±0.8 %RH (0 90 %RH)        |  |
| Factory calibration uncertainty <sup>2)</sup> | ±0.5 %RH (0 40 %RH)        |  |
|                                               | ±0.8 %RH (40 95 %RH)       |  |
| T <sub>63</sub> response time                 | 15 s                       |  |
| Sensor options                                | HUMICAP® R2                |  |
|                                               | HUMICAP® R2C <sup>3)</sup> |  |
| Temperature                                   |                            |  |
| Measurement range                             | -70 +180 °C (-94 +356 °F)  |  |
| Accuracy <sup>1) 4)</sup>                     | ±0.1 °C (±0.18 °F)         |  |

52

| Property                                      | Description/value                       |
|-----------------------------------------------|-----------------------------------------|
| Factory calibration uncertainty <sup>2)</sup> | ±0.1 °C (±0.18 °F) at +23 °C (+73.4 °F) |
| Sensor                                        | Pt100 RTD Class F0.1 IEC 60751          |

- 1) Defined against calibration reference. Including non-linearity, hysteresis, and repeatability.
- 2) Defined as ±2 standard deviation limits. Small variations possible; see calibration certificate.
- 3) Chemical purge feature available with this sensor
- 4) Exposing temperature sensor to temperatures outside −20 ... +150 °C (−4 ... +302 °F) may cause permanent additional deviation of ±0.1 °C (0.18 °F)

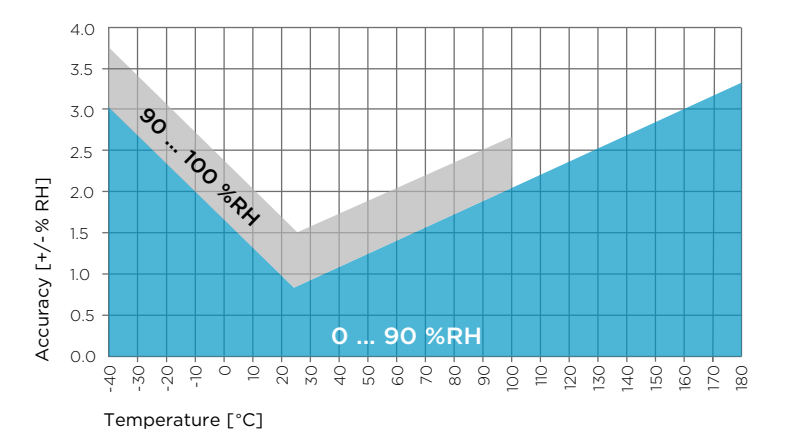

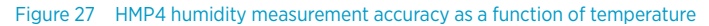

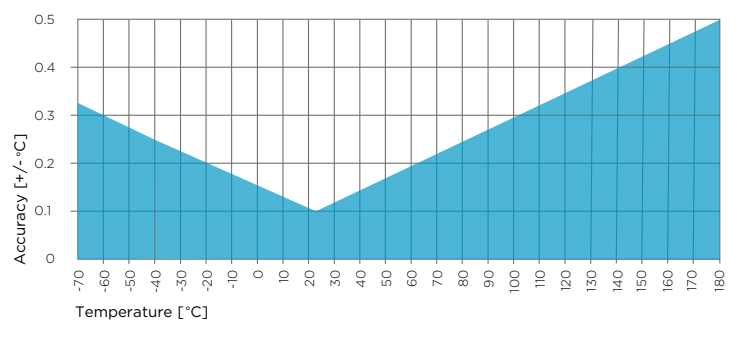

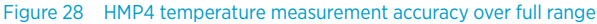

### Table 11 Operating environment

| Property                            | Description/value                                                            |
|-------------------------------------|------------------------------------------------------------------------------|
| Operating temperature of probe body | -40 +80 °C (-40 +176 °F)                                                     |
| Operating temperature of probe head | -70 +180 °C (-94 +356 °F)                                                    |
| Operational pressure                | < 100 bar                                                                    |
| Operating environment               | Suitable for outdoor use                                                     |
| Measurement environment             | For air, nitrogen, hydrogen, argon, helium, oxygen, and vacuum <sup>1)</sup> |
| IP rating of probe body             | IP66                                                                         |
| EMC compatibility                   | EN61326-1, industrial environment                                            |

1) Consult Vaisala if other chemicals are present. Consider safety regulations with flammable gases.

### Table 12 Inputs and outputs

| Property                                                                                        | Description/value          |
|-------------------------------------------------------------------------------------------------|----------------------------|
| Operating voltage                                                                               | 15 30 VDC                  |
| Current consumption                                                                             | 10 mA typical, 500 mA max. |
| Digital output                                                                                  | RS-485, non-isolated       |
| Protocols                                                                                       | Modbus RTU                 |
| Output Parameters                                                                               |                            |
| Relative humidity, temperature, dew point temperature, wet-bulb temperature, absolute humidity, |                            |

mixing ratio, water concentration, water mass fraction, water vapor pressure, enthalpy

#### Table 13 Mechanical specifications

| Property     | Description/value      |
|--------------|------------------------|
| Connector    | M12 5-pin A-coded male |
| Fitting body | M22×1.5 or NPT1/2"     |
| Weight       | 530 g (18.7 oz)        |
| Materials    |                        |
| Probe        | AISI316                |
| Probe body   | AISI316                |
| Cable jacket | FEP                    |

54

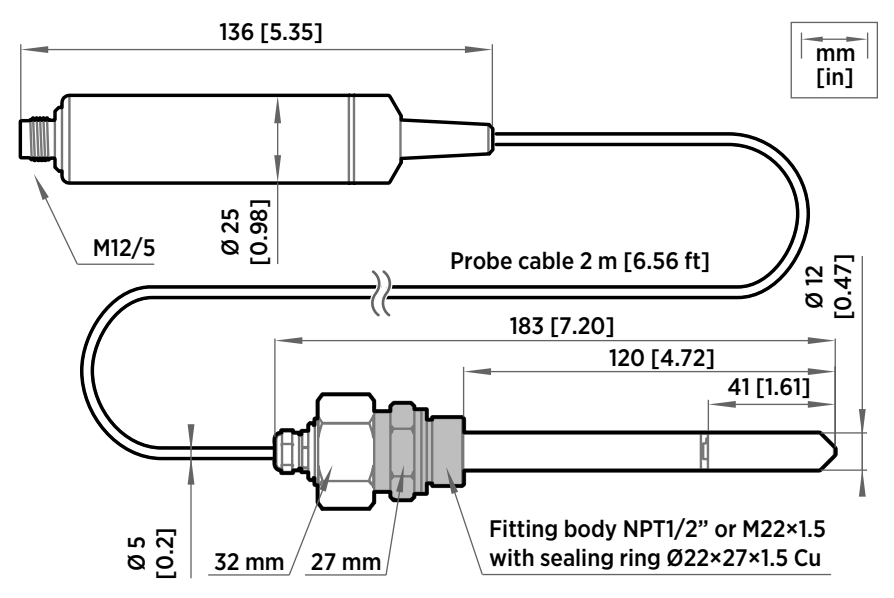

Figure 29 HMP4 probe dimensions

# 8.3 HMP5 specifications

### Table 14 Measurement performance

| Property                                       | Description/value          |
|------------------------------------------------|----------------------------|
| Relative humidity                              |                            |
| Measurement range                              | 0 100 %RH                  |
| Accuracy at +23 °C (+73.4 °F) <sup>1)</sup>    | ±0.8 %RH (0 90 %RH)        |
| Factory calibration uncertainty <sup>2)</sup>  | ±0.5 %RH (0 40 %RH)        |
|                                                | ±0.8 %RH (40 95 %RH)       |
| T <sub>63</sub> response time                  | 15 s                       |
| Sensor options                                 | HUMICAP® R2                |
|                                                | HUMICAP® R2C <sup>3)</sup> |
| Temperature                                    |                            |
| Measurement range                              | -70 +180 °C (-94 +356 °F)  |
| Accuracy at +23 °C (+73.4 °F) <sup>1) 4)</sup> | ±0.1 °C (±0.18 °F)         |

55

| Property                                      | Description/value                       |
|-----------------------------------------------|-----------------------------------------|
| Factory calibration uncertainty <sup>2)</sup> | ±0.1 °C (±0.18 °F) at +23 °C (+73.4 °F) |
| Sensor                                        | Pt100 RTD Class F0.1 IEC 60751          |

- 1) Defined against calibration reference. Including non-linearity, hysteresis, and repeatability.
- 2) Defined as ±2 standard deviation limits. Small variations possible; see calibration certificate.
- 3) Chemical purge feature available with this sensor
- Exposing temperature sensor to temperatures outside −20 ... +150 °C (−4 ... +302 °F) may cause permanent additional deviation of ±0.1 °C (0.18 °F)

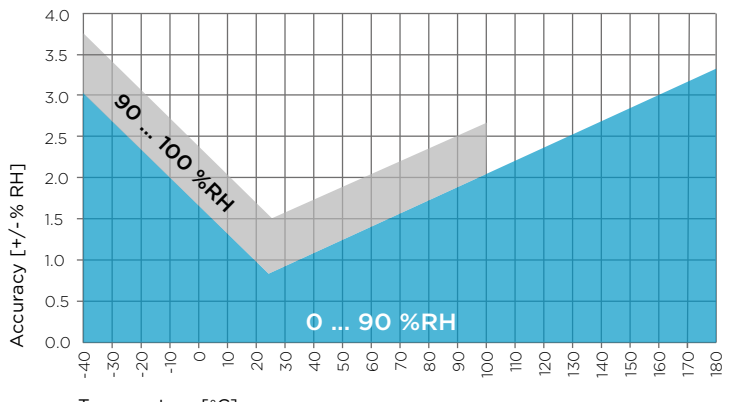

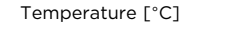

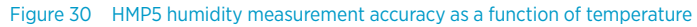

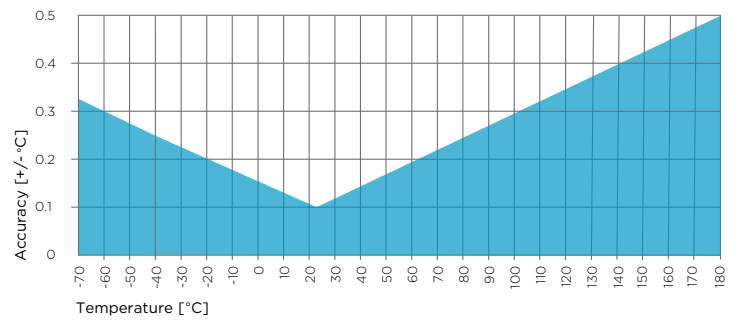

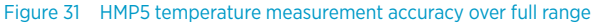

56

### Table 15 Operating environment

| Property                            | Description/value                 |
|-------------------------------------|-----------------------------------|
| Operating temperature of probe body | -40 +80 °C (-40 +176 °F)          |
| Operating temperature of probe head | -70 +180 °C (-94 +356 °F)         |
| Operating environment               | Suitable for outdoor use          |
| IP rating of probe body             | IP66                              |
| EMC compliance                      | EN61326-1, Industrial environment |

## Table 16 Inputs and outputs

| Property                                                                                                    | Description/value          |
|----------------------------------------------------------------------------------------------------|----------------------------|
| Operating voltage                                                                                                    | 15 30 VDC                  |
| Current consumption                                                                                                    | 10 mA typical, 500 mA max. |
| Digital output                                                                                                    | RS-485, non-isolated       |
| Protocols                                                                                                    | Modbus RTU                 |
| Output parameters                                                                                                    |                            |
| Relative humidity, temperature, dew point temperature, wet-bulb temperature, absolute humidity, mixing ratio, water concentration, water mass fraction, water vapor pressure, enthalpy |                            |

## Table 17 Mechanical specifications

| Property     | Description/value      |  |
|--------------|------------------------|--|
| Connector    | M12 5-pin A-coded male |  |
| Weight       | 436 g (15.37 oz)       |  |
| Materials    |                        |  |
| Probe        | AISI316L               |  |
| Probe body   | AISI316L               |  |
| Cable jacket | FEP                    |  |

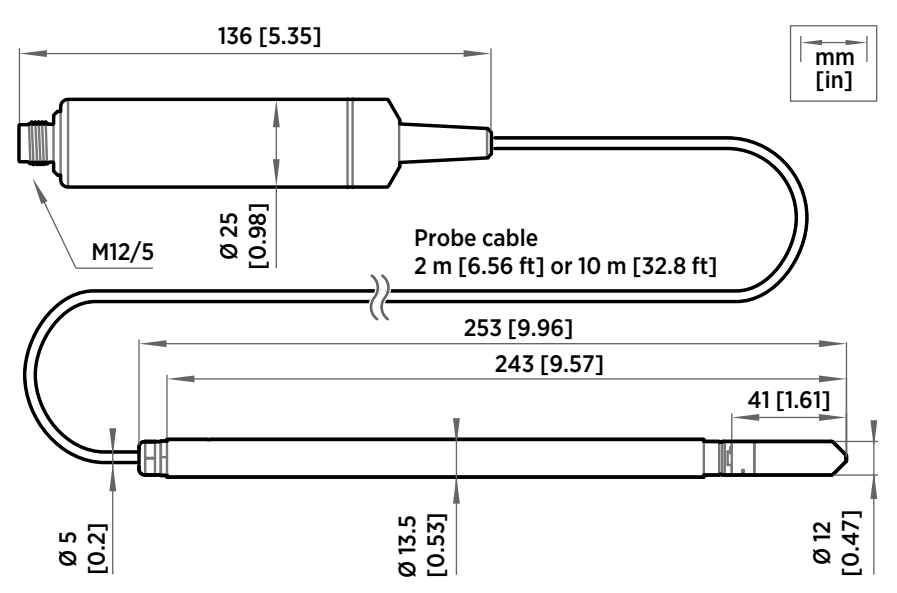

Figure 32 HMP5 probe dimensions

# 8.4 HMP7 specifications

### Table 18 Measurement performance

| Property                                       | Description/value               |
|------------------------------------------------|---------------------------------|
| Relative humidity                              |                                 |
| Measurement range                              | 0 100 %RH                       |
| Accuracy at +23 °C (+73.4 °F) <sup>1)</sup>    | ±0.8 %RH (0 90 %RH)             |
| Factory calibration uncertainty <sup>2)</sup>  | ±0.5 %RH (0 40 %RH)             |
|                                                | ±0.8 %RH (40 95 %RH)            |
| T <sub>63</sub> response time                  | 15 s                            |
| Sensor options                                 | HUMICAP® R2                     |
|                                                | HUMICAP® R2C <sup>3)</sup>      |
|                                                | HUMICAP® 180VC <sup>3) 4)</sup> |
| Temperature                                    |                                 |
| Measurement range                              | -70 +180 °C (-94 +356 °F)       |
| Accuracy at +23 °C (+73.4 °F) <sup>1) 5)</sup> | ±0.1 °C (±0.18 °F)              |

58

| Property                                      | Description/value                       |
|-----------------------------------------------|-----------------------------------------|
| Factory calibration uncertainty <sup>2)</sup> | ±0.1 °C (±0.18 °F) at +23 °C (+73.4 °F) |
| Sensor                                        | Pt100 RTD Class F0.1 IEC 60751          |

- 1) Defined against calibration reference. Including non-linearity, hysteresis, and repeatability.
- 2) Defined as ±2 standard deviation limits. Small variations possible; see calibration certificate.
- 3) Chemical purge feature available with this sensor
- H<sub>2</sub>O<sub>2</sub> resistant. With HUMICAP® 180VC sensor, accuracy is not specified below -20 °C (-4 °F) operating temperature.
- 5) Exposing temperature sensor to temperatures outside −20 ... +150 °C (−4 ... +302 °F) may cause permanent additional deviation of ±0.1 °C (0.18 °F)

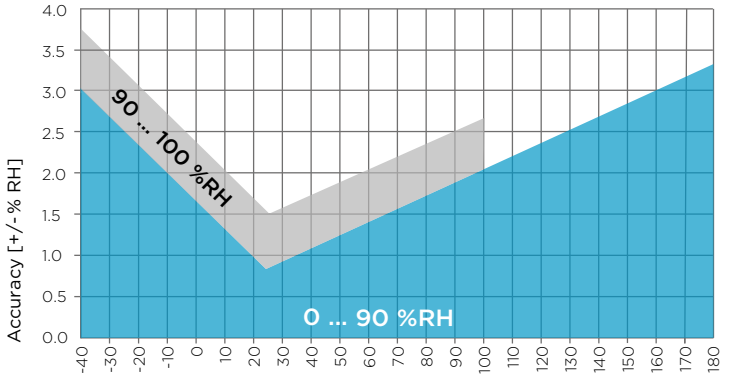

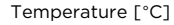

Figure 33 HMP7 humidity measurement accuracy as function of temperature

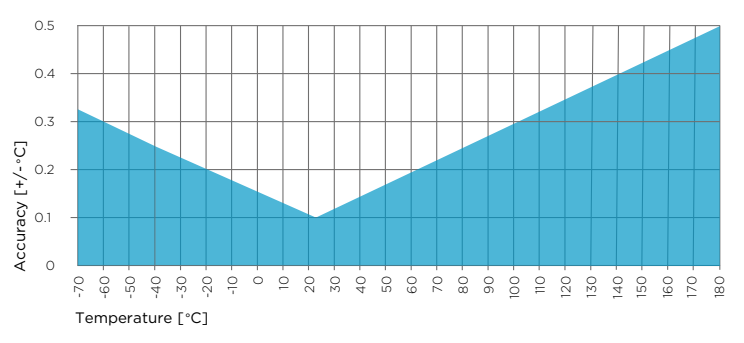

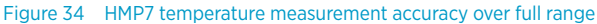

#### Table 19 Operating environment

| Property                            | Description/value                                                            |
|-------------------------------------|------------------------------------------------------------------------------|
| Operating temperature of probe body | -40 +80 °C (-40 +176 °F)                                                     |
| Operating temperature of probe head | -70 +180 °C (-94 +356 °F)                                                    |
| Operational pressure                | < 10 bar                                                                     |
| Operating environment               | Suitable for outdoor use                                                     |
| Measurement environment             | For air, nitrogen, hydrogen, argon, helium, oxygen, and vacuum <sup>1)</sup> |
| IP rating of probe body             | IP66                                                                         |
| EMC compatibility                   | EN61326-1, industrial environment                                            |

1) Consult Vaisala if other chemicals are present. Consider safety regulations with flammable gases.

### Table 20 Inputs and outputs

| Property                                                                                   | Description/value          |
|--------------------------------------------------------------------------------------------|----------------------------|
| Operating voltage                                                                          | 18 30 VDC                  |
| Current consumption                                                                        | 10 mA typical, 500 mA max. |
| Digital output                                                                             | RS-485, non-isolated       |
| Protocols                                                                                  | Modbus RTU                 |
| Output parameters                                                                          |                            |
| Relative humidity temperature dew point temperature wet-hulb temperature absolute humidity |                            |

mixing ratio, water concentration, water mass fraction, water vapor pressure, enthalpy

#### Table 21 Mechanical specifications

| Property     | Description/value      |  |
|--------------|------------------------|--|
| Connector    | M12 5-pin A-coded male |  |
| Weight       | 310 g (10.9 oz)        |  |
| Materials    |                        |  |
| Probe        | AISI316L               |  |
| Probe body   | AISI316L               |  |
| Cable jacket | FEP                    |  |

60

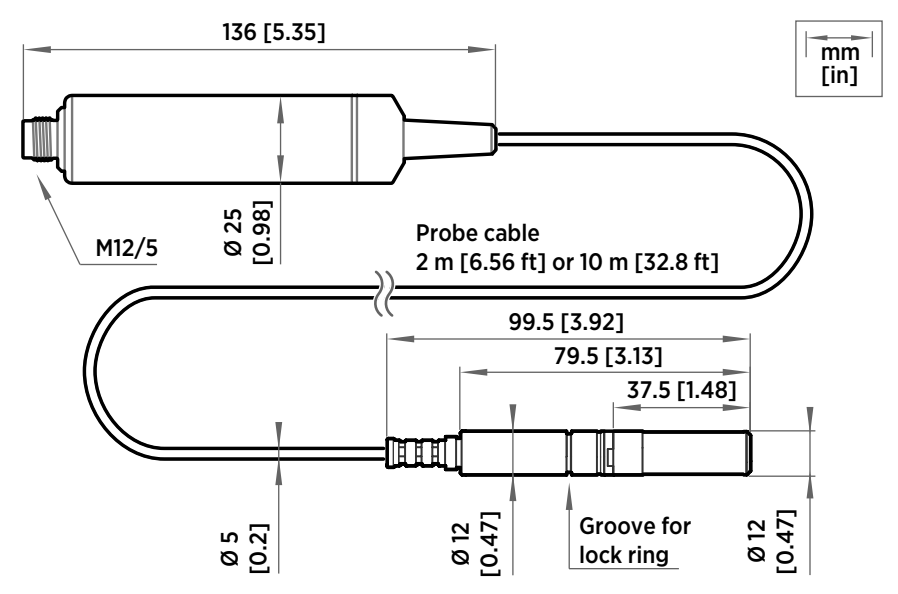

Figure 35 HMP7 probe dimensions

# 8.5 HMP8 specifications

### Table 22 Measurement performance

| Property                                          | Description/value          |
|---------------------------------------------------|----------------------------|
| Relative humidity                                 |                            |
| Measurement range                                 | 0 100 %RH                  |
| Accuracy at +23 °C (+73.4 °F) <sup>1)</sup>       | ±0.8 %RH (0 90 %RH)        |
| Factory calibration uncertainty <sup>2)</sup>     | ±0.5 %RH (0 40 %RH)        |
|                                                   | ±0.8 %RH (40 95 %RH)       |
| T <sub>63</sub> response time                     | 15 s                       |
| Sensor options                                    | HUMICAP® R2                |
|                                                   | HUMICAP® R2C <sup>3)</sup> |
| Temperature                                       |                            |
| Measurement range                                 | -70 +180 °C (-94 +356 °F)  |
| Accuracy at +23 °C (+73.4 °F) <sup>1) 1) 4)</sup> | ±0.1 °C (±0.18 °F)         |

61

| Property                                      | Description/value                       |
|-----------------------------------------------|-----------------------------------------|
| Factory calibration uncertainty <sup>2)</sup> | ±0.1 °C (±0.18 °F) at +23 °C (+73.4 °F) |
| Sensor                                        | Pt100 RTD Class F0.1 IEC 60751          |

- 1) Defined against calibration reference. Including non-linearity, hysteresis, and repeatability.
- 2) Defined as ±2 standard deviation limits. Small variations possible; see calibration certificate.
- 3) Chemical purge feature available with this sensor
- Exposing temperature sensor to temperatures outside −20 ... +150 °C (−4 ... +302 °F) may cause permanent additional deviation of ±0.1 °C (0.18 °F)

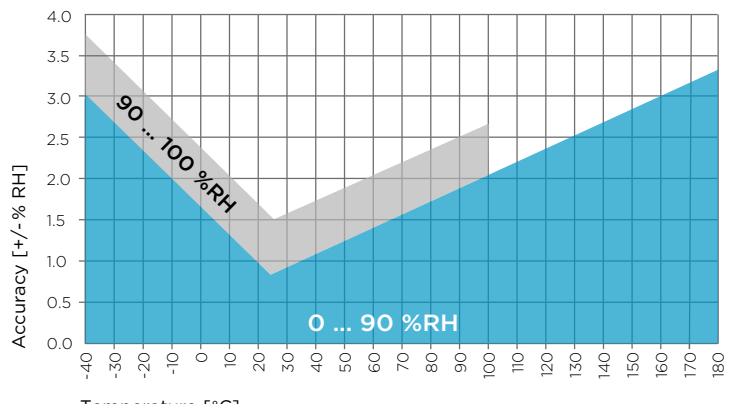

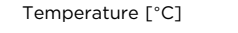

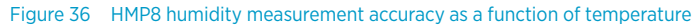

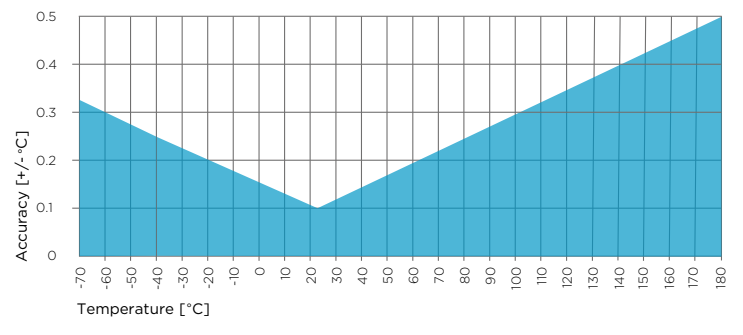

Figure 37 HMP8 temperature measurement accuracy over full range

62

## Table 23 Operating environment

| Property                            | Description/value                                                            |
|-------------------------------------|------------------------------------------------------------------------------|
| Operating temperature of probe body | -40 +80 °C (-40 +176 °F)                                                     |
| Operating temperature of probe head | -70 +180 °C (-94 +356 °F)                                                    |
| Operational pressure                | < 40 bar                                                                     |
| Operating environment               | Suitable for outdoor use                                                     |
| Measurement environment             | For air, nitrogen, hydrogen, argon, helium, oxygen, and vacuum <sup>1)</sup> |
| IP rating of probe body             | IP66                                                                         |
| EMC compliance                      | EN61326-1, Industrial environment                                            |

1) Consult Vaisala if other chemicals are present. Consider safety regulations with flammable gases.

### Table 24 Inputs and outputs

| Property                                                                                        | Description/value          |
|-------------------------------------------------------------------------------------------------|----------------------------|
| Operating voltage                                                                               | 15 30 VDC                  |
| Current consumption                                                                             | 10 mA typical, 500 mA max. |
| Digital output                                                                                  | RS-485, non-isolated       |
| Protocols                                                                                       | Modbus RTU                 |
| Output parameters                                                                               |                            |
| Relative humidity, temperature, dew point temperature, wet-bulb temperature, absolute humidity, |                            |

mixing ratio, water concentration, water mass fraction, water vapor pressure, enthalpy

### Table 25 Mechanical specifications

| Property      | Description/value                     |  |
|---------------|---------------------------------------|--|
| Connector     | M12 5-pin A-coded male                |  |
| Probe fitting | ISO1/2" and NPT1/2" fittings included |  |
| Weight        | 512 g (18.1 oz)                       |  |
| Materials     |                                       |  |
| Probe         | AISI316L                              |  |
| Probe body    | AISI316L                              |  |
| Cable jacket  | FEP                                   |  |

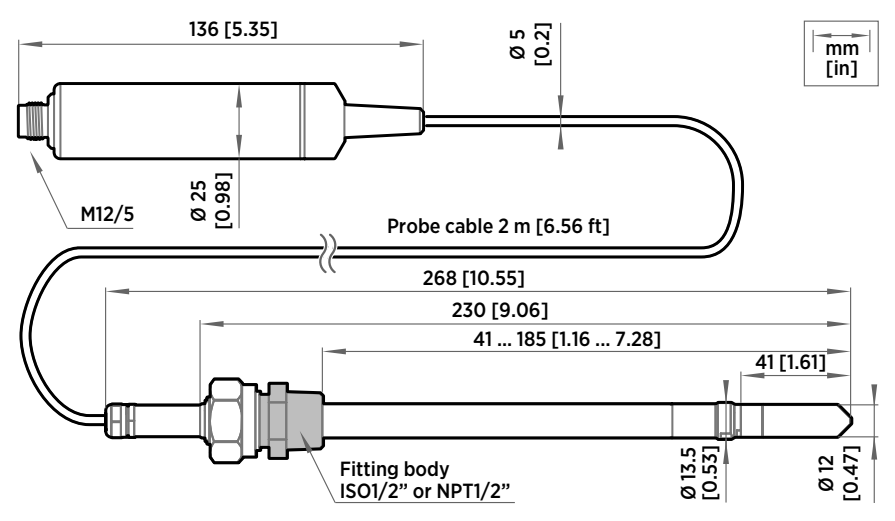

Figure 38 HMP8 probe dimensions

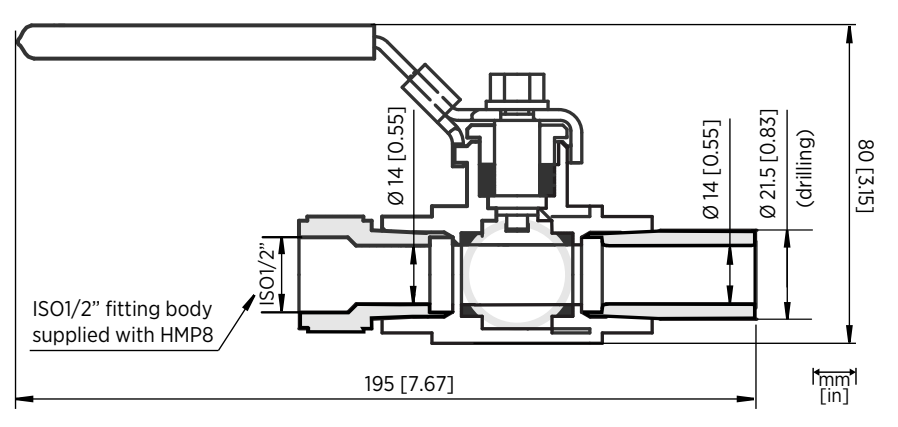

Figure 39 Optional ball valve installation kit dimensions

# 8.6 HMP9 specifications

### Table 26 Measurement performance

| Property          | Description/value |
|-------------------|-------------------|
| Relative humidity |                   |
| Measurement range | 0 100 %RH         |

64

| Property                                      | Description/value                       |  |
|-----------------------------------------------|-----------------------------------------|--|
| Accuracy at +23 °C (+73.4 °F) <sup>1)</sup>   | ±0.8 %RH (0 90 %RH)                     |  |
| Factory calibration uncertainty <sup>2)</sup> | ±0.7 %RH (0 40 %RH)                     |  |
|                                               | ±1 %RH (40 95 %RH)                      |  |
| Non-linearity                                 | 0.4 %RH                                 |  |
| T <sub>63</sub> response time <sup>3)</sup>   | 15 s                                    |  |
| Sensor                                        | HUMICAP® I                              |  |
| Temperature                                   |                                         |  |
| Measurement range                             | -40 +120 °C (-40 +248 °F)               |  |
| Accuracy at +23 °C (+73.4 °F) <sup>1)</sup>   | ±0.1 °C (±0.18 °F)                      |  |
| Factory calibration uncertainty <sup>2)</sup> | ±0.1 °C (±0.18 °F) at +23 °C (+73.4 °F) |  |
| T <sub>63</sub> response time <sup>3)</sup>   | 70 s                                    |  |

1) Defined against calibration reference. Including non-linearity, hysteresis, and repeatability.

2) Defined as ±2 standard deviation limits. Small variations possible; see calibration certificate.

3) In still air

### Table 27 Operating environment

| Property                            | Description/value                                                    |
|-------------------------------------|----------------------------------------------------------------------|
| Operating temperature of probe body | -40 +60 °C (-40 +140 °F)                                             |
| Operating temperature of probe head | -40 +120 °C (-40 +248 °F)                                            |
| Storage temperature                 | -40 +60 °C (-40 +140 °F)                                             |
| Operating environment               | Suitable for outdoor use when protected from rain                    |
| Measurement environment             | For air, nitrogen, hydrogen, argon, helium, and oxygen <sup>1)</sup> |
| IP rating                           | IP65 for probe body                                                  |
| EMC compliance                      | EN 61326-1, industrial electromagnetic environment                   |

1) Consult Vaisala if other chemicals are present. Consider safety regulations with flammable gases.

陕西威瑞仪器仪表有限公司 生产代理销售:实验检测设备 气象科学仪器设备 Tel:029-88186182 Web:www.xavery.cn Email:sxvery@163.com

65

### Table 28 Inputs and outputs

| Property                                                                                                    | Description/value         |
|----------------------------------------------------------------------------------------------------|---------------------------|
| Operating voltage                                                                                                    | 15 30 VDC                 |
| Current consumption                                                                                                    | 5 mA typical, 400 mA max. |
| Digital output                                                                                                    | RS-485, non-isolated      |
| Default serial settings                                                                                                    | 19200 bps N 8 2           |
| Protocol                                                                                                    | Modbus RTU                |
| Output parameters                                                                                                    |                           |
| Relative humidity, temperature, dew point temperature, dew point temperature difference, wet-<br>bulb temperature, absolute humidity, mixing ratio, water concentration, water vapor pressure,<br>water vapor saturation pressure, enthalpy |                           |

# Table 29 Mechanical specifications

| Property           | Description/value      |  |
|--------------------|------------------------|--|
| Connector          | M12 5-pin A-coded male |  |
| Weight             | 68 g (2.40 oz)         |  |
| Probe cable length | 2 m (6.6 ft)           |  |
| Materials          |                        |  |
| Probe              | AISI316                |  |
| Probe body         | РВТ                    |  |
| Cable overmolds    | FEP                    |  |

66

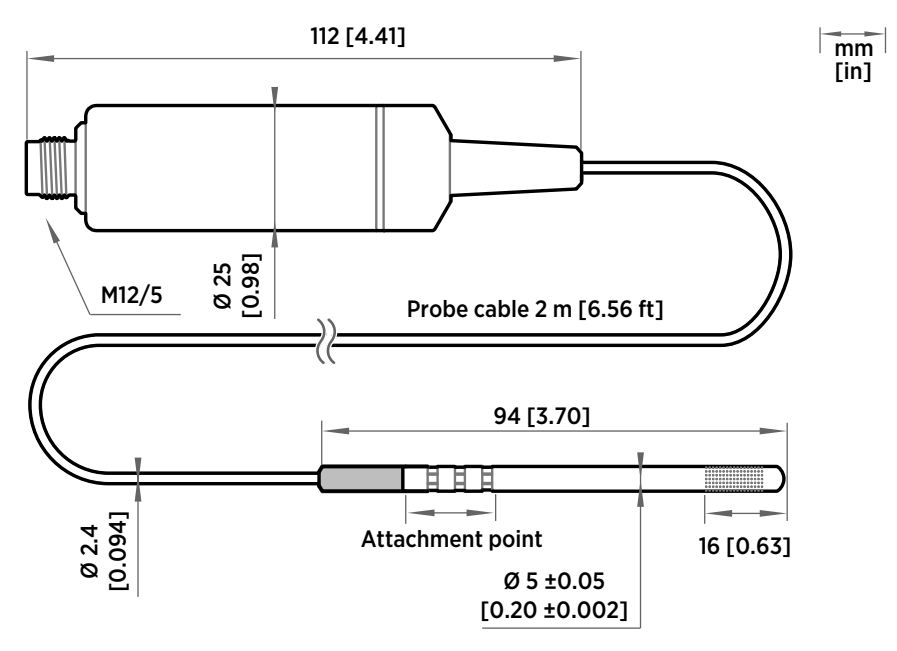

Figure 40 HMP9 probe dimensions

# 8.7 MMP8 specifications

#### Table 30 Measurement performance

| Property                                    | Description/value             |  |
|---------------------------------------------|-------------------------------|--|
| Water activity                              |                               |  |
| Measurement range                           | 0 1 a <sub>w</sub>            |  |
| T <sub>90</sub> response time <sup>1)</sup> | 10 min                        |  |
| Sensor                                      | HUMICAP® 180L2                |  |
| Accuracy <sup>2)</sup>                      | ±0.01 a <sub>w</sub> (±1 %RS) |  |
| Temperature                                 |                               |  |
| Measurement range                           | -40 +180 °C (-40 +356 °F)     |  |

| Property                    | Description/value |
|-----------------------------|-------------------|
| Accuracy at +20 °C (+68 °F) | ±0.2 °C (0.36 °F) |

- 1) At +20 °C (+68 °F) in still oil.
- 2) In range 0 ... 0.5 a<sub>w</sub>, including non-linearity, hysteresis, and repeatability. See accuracy graph below.

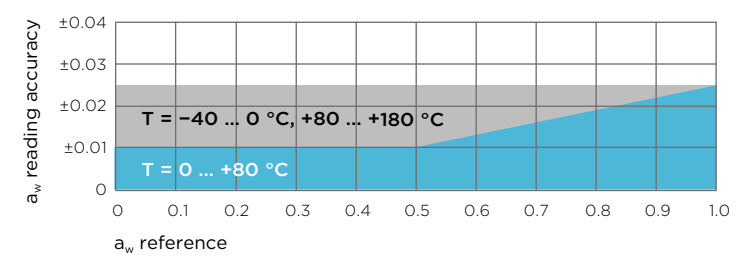

Figure 41 A<sub>w</sub> measurement accuracy

### Table 31 Operating environment

| Property                            | Description/value                 |
|-------------------------------------|-----------------------------------|
| Operating temperature of probe head | -40 +180 °C (-40 +356 °F)         |
| Operating temperature of probe body | -40 +80 °C (-40 +176 °F)          |
| Storage temperature range           | -40 +80 °C (-40 +176 °F)          |
| Operating pressure range            | 0 40 bar (0 580 psia)             |
| Installation pressure               | Up to 10 bar (145 psia)           |
| IP rating of probe body             | IP66                              |
| EMC compliance                      | EN61326-1, Industrial environment |
| Ball valve                          |                                   |
| Operating temperature               | Up to +120 °C (+248 °F)           |
| Operating pressure                  | Up to 40 bar (0 580 psia)         |

### Table 32Inputs and outputs

| Property            | Description/value    |
|---------------------|----------------------|
| Operating voltage   | 15 30 VDC            |
| Current consumption | 10 mA typical        |
| Digital output      | RS-485, non-isolated |

68

| Property                                                                    | Description/value |
|-----------------------------------------------------------------------------|-------------------|
| Protocols                                                                   | Modbus RTU        |
| Output parameters                                                           |                   |
| Temperature, water activity, relative saturation, water mass fraction (ppm) |                   |

### Table 33 Mechanical Specifications

| Property                      | Description/value                                         |
|-------------------------------|-----------------------------------------------------------|
| Connector                     | M12 5-pin A-coded male                                    |
| Weight                        | 510 g (18.0 oz)                                           |
| Filter options                | Stainless steel grid standard filter                      |
|                               | Stainless steel grid filter for high flow rates (> 1 m/s) |
| Probe cable length            | 2 m (6.56 ft)                                             |
| Adjustable installation depth | 35 179 mm (1.37 7.05 in)                                  |
| Materials                     |                                                           |
| Probe                         | AISI316L                                                  |
| Probe body                    | AISI316L                                                  |
| Cable jacket                  | FEP                                                       |

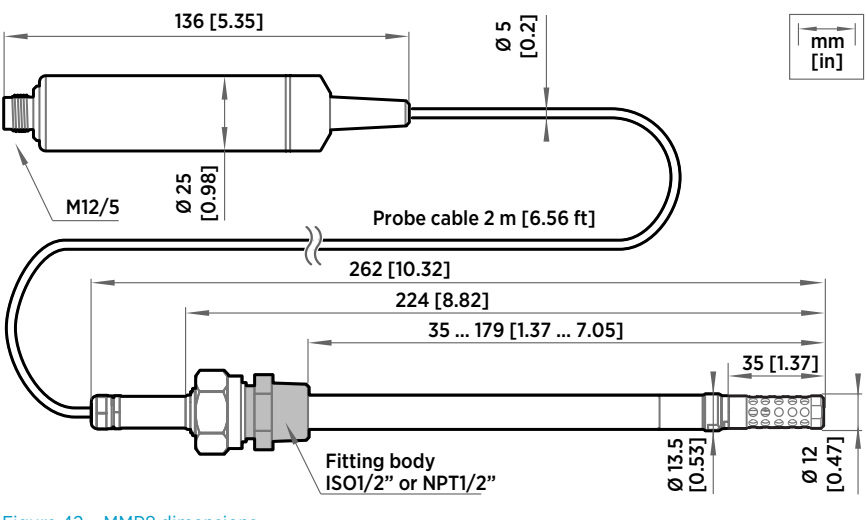

Figure 42 MMP8 dimensions

69

# 8.8 TMP1 specifications

#### Table 34 Measurement performance

| Property                                       | Description/value                       |
|------------------------------------------------|-----------------------------------------|
| Measurement range                              | -70 +180 °C (-94 +356 °F)               |
| Accuracy at +23 °C (+73.4 °F) <sup>1) 2)</sup> | ±0.1 °C (±0.18 °F)                      |
| Factory calibration uncertainty <sup>3)</sup>  | ±0.1 °C (±0.18 °F) at +23 °C (+73.4 °F) |
| Sensor                                         | Pt100 RTD Class F0.1 IEC 60751          |

1) Defined against calibration reference. Including non-linearity, hysteresis, and repeatability.

 Exposing temperature sensor to temperatures outside -20 ... +150 °C (-4 ... +302 °F) may cause permanent additional deviation of ±0.1 °C (0.18 °F)

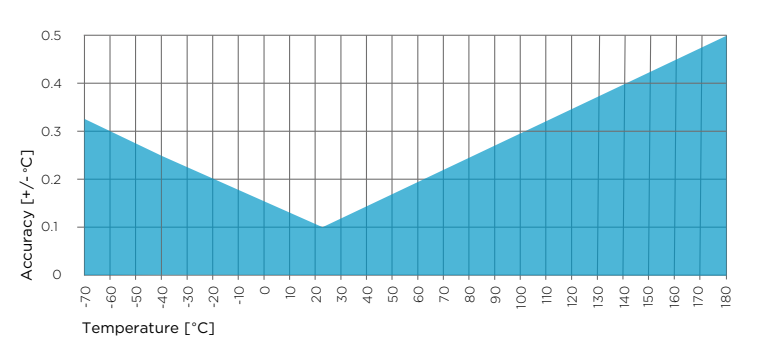

3) Defined as ±2 standard deviation limits. Small variations possible; see calibration certificate.

#### Table 35 Operating environment

| Property                            | Description/value                 |
|-------------------------------------|-----------------------------------|
| Operating temperature of probe body | -40 +80 °C (-40 +176 °F)          |
| Operating temperature of probe head | –70 +180 °C (–94 +356 °F)         |
| Operating environment               | Suitable for outdoor use          |
| IP rating                           | IP66 for probe body               |
| EMC compatibility                   | EN61326-1, industrial environment |

70

Figure 43 TMP1 temperature measurement accuracy over full range
### Table 36 Inputs and outputs

| Property            | Description/value                            |
|---------------------|----------------------------------------------|
| Operating voltage   | 15 30 VDC                                    |
| Current consumption | 10 mA typical                                |
| Digital output      | RS-485, non-isolated                         |
| Protocols           | Modbus RTU                                   |
| Output parameters   | Temperature, water vapor saturation pressure |

### Table 37 Mechanical specifications

| Property     | Description/value      |  |
|--------------|------------------------|--|
| Connector    | M12 5-pin A-coded male |  |
| Weight       | 224 g (7.9 oz)         |  |
| Materials    |                        |  |
| Probe        | AISI316L               |  |
| Probe body   | AISI316L               |  |
| Cable jacket | FEP                    |  |

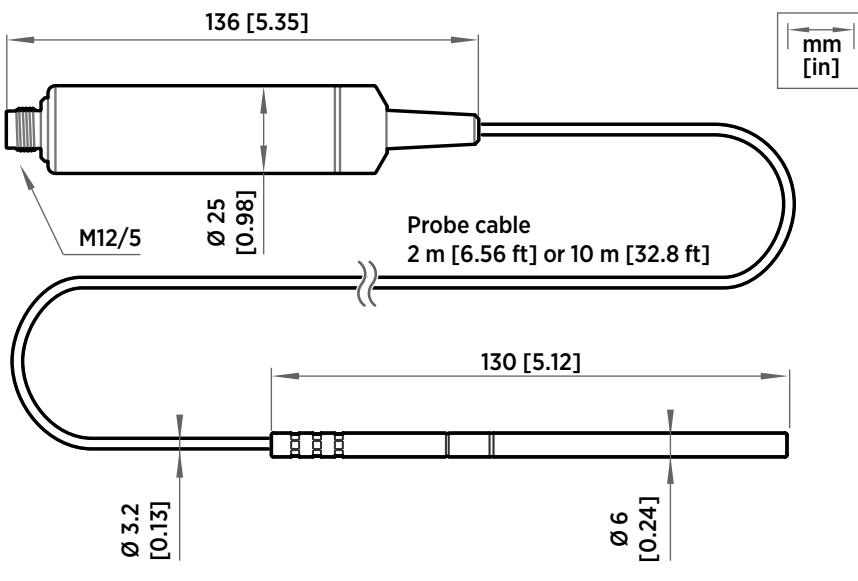

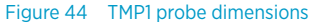

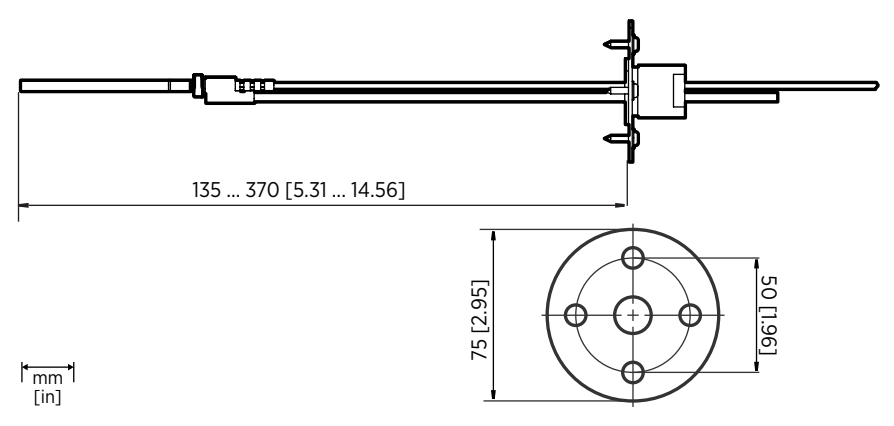

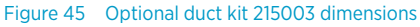

## 8.9 Accessories and spare parts

Information on spare parts, accessories, and calibration products is available online at www.vaisala.com and store.vaisala.com.

### **Connection cables**

i

### Table 38 Connection cables

| Description                                         | Item code      |
|-----------------------------------------------------|----------------|
| Connection cable, M12-5F - M12-5M, 1 m              | INDIGOCABLE1M  |
| Connection cable, M12-5F - M12-5M, 3 m              | INDIGOCABLE3M  |
| Connection cable, M12-5F - M12-5M, 5 m              | INDIGOCABLE5M  |
| Connection cable, M12-5F - M12-5M, 10 m             | INDIGOCABLE10M |
| Connection cable, M12-5F - open wires, 1.5 m        | 223263SP       |
| Connection cable, M12-5F - open wires, 10 m         | 216546SP       |
| Connection cable, M12-5F 90° - open wires,<br>0.6 m | 244669SP       |
| Flat cable, M12-5F - M12-5M, 1 m                    | CBL210493SP    |
| USB PC connection cable <sup>1)</sup>               | 242659         |

1) Vaisala Insight software for Windows available at www.vaisala.com/insight

72

## HMP3

### Table 39 Accessories

| Description                    | Order code |
|--------------------------------|------------|
| Duct installation kit          | 210697     |
| Solar radiation shield DTR502B | DTR502B    |

### Table 40 Spare parts

| Description                                                  | Item code   |  |
|--------------------------------------------------------------|-------------|--|
| Sensors                                                      |             |  |
| HUMICAP® R2                                                  | VHM180      |  |
| Filters                                                      |             |  |
| Sintered stainless steel filter                              | HM47280SP   |  |
| Stainless steel grid filter                                  | HM47453SP   |  |
| Metallized PPS plastic grid filter                           | DRW010276SP |  |
| Metallized PPS plastic grid with stainless steel mesh filter | DRW010281SP |  |

### HMP4

### Table 41 Spare parts

| Description                                                  | Item code   |
|--------------------------------------------------------------|-------------|
| Sintered stainless steel filter                              | HM47280SP   |
| Stainless steel grid                                         | HM47453SP   |
| Metallized PPS plastic grid with stainless steel mesh filter | DRW010281SP |
| Metallized PPS plastic grid filter                           | DRW010276SP |

### HMP5

### Table 42 Accessories

| Description     | Item code |
|-----------------|-----------|
| Mounting flange | 210696    |

#### Table 43 Spare parts

| Description                                                  | Item code   |
|--------------------------------------------------------------|-------------|
| Sintered stainless steel filter                              | HM47280SP   |
| Stainless steel grid                                         | HM47453SP   |
| Metallized PPS plastic grid with stainless steel mesh filter | DRW010281SP |
| Metallized PPS plastic grid filter                           | DRW010276SP |

### HMP7

### Table 44 Accessories

| Description                                | Item code  |
|--------------------------------------------|------------|
| Duct installation kit for RH probe         | 210697     |
| Solar radiation shield DTR502B             | DTR502B    |
| Cable gland M20×1.5 with split seal        | HMP247CG   |
| Swagelok® for 12 mm probe, 1/2" ISO thread | SWG12ISO12 |
| Swagelok® for 12 mm probe, 3/8" ISO thread | SWG12ISO38 |
| Swagelok® for 12 mm probe, 1/2" NPT thread | SWG12NPT12 |

### Table 45 Spare parts

| Description                                                  | Item code   |
|--------------------------------------------------------------|-------------|
| Sintered stainless steel filter                              | HM47280SP   |
| Stainless steel grid                                         | HM47453SP   |
| Metallized PPS plastic grid with stainless steel mesh filter | DRW010281SP |
| Metallized PPS plastic grid filter                           | DRW010276SP |

### HMP8

### Table 46 Accessories

| Description                                 | Item code   |
|---------------------------------------------|-------------|
| Ball valve 1/2" with ISO 1/2" welding joint | BALLVALVE-1 |

74

### Table 47 Spare parts

| Description                                                  | Item code   |
|--------------------------------------------------------------|-------------|
| Sintered stainless steel filter                              | HM47280SP   |
| Stainless steel grid                                         | HM47453SP   |
| Metallized PPS plastic grid with stainless steel mesh filter | DRW010281SP |
| Metallized PPS plastic grid filter                           | DRW010276SP |

### HMP9

### Table 48 Accessories

| Description                                                    | Item code(s)       |
|----------------------------------------------------------------|--------------------|
| Solar radiation shield DTR502B with sensor head support 215130 | DTR502B and 215130 |

### MMP8

### Table 49 Accessories

| Description                                    | Item code   |
|------------------------------------------------|-------------|
| Ball valve ISO 1/2" with welding joint         | BALLVALVE-1 |
| Ball valve ISO 1/2" with thread joint ISO 3/4" | BALLVALVE-2 |

### Table 50 Spare parts

| Description                                               | Item code |
|-----------------------------------------------------------|-----------|
| Stainless steel grid filter                               | HM47453   |
| Stainless steel grid filter for high flow rates (> 1 m/s) | 220752    |

## TMP1

### Table 51 Accessories

| Description                              | Item code |
|------------------------------------------|-----------|
| Duct installation kit for T probe        | 215003    |
| Swagelok® for 6 mm probe 1/8" ISO thread | SWG6ISO18 |

| Description                                                         | Item code |
|---------------------------------------------------------------------|-----------|
| Swagelok $^{\ensuremath{\mathbb R}}$ for 6 mm probe 1/8" NPT thread | SWG6NPT18 |

76

# **Appendix A. Modbus reference**

# A.1 Default communication settings

### Table 52 Default Modbus serial communication settings

| Property              | Description/value |
|-----------------------|-------------------|
| Serial bit rate       | 19200             |
| Parity                | None              |
| Number of data bits   | 8                 |
| Number of stop bits   | 2                 |
| Flow control          | None              |
| Modbus device address | 240               |

You can use up to ten probes on the same RS-485 line. You must configure each probe on the line to have a different Modbus address.

## A.2 Function codes

#### Table 53 Modbus function codes

| Function code<br>(decimal) | Function code<br>(hexadecimal)        | Name                          | Notes   |
|----------------------------|---------------------------------------|-------------------------------|---------|
| 03                         | 03 <sub>hex</sub>                     | Read Holding<br>Registers     | Class 0 |
| 16                         | 10 <sub>hex</sub>                     | Write Multiple<br>Registers   | Class 0 |
| 43 / 14                    | 2B <sub>hex</sub> / 0E <sub>hex</sub> | Read Device<br>Identification |         |

## A.3 Data encoding

In the data registers, the numeric values are available in one or two formats with separate register addresses: 32-bit IEEE floating point format and/or 16-bit signed integer format.

## A.3.1 32-bit floating point or integer format

Least significant 16 bits of floating point or integer numbers are placed at the smaller Modbus address as specified in Open Modbus TCP Specification, Release 1.0. This is also known as "little-endian" or "Modicon" word order. Floating point values are represented in standard IEEE 32-bit floating point format.

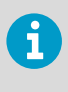

Despite the specification, some Modbus masters may expect "big-endian" word order (most significant word first). In such case, you must select "word-swapped" floating point format in your Modbus master for the Modbus registers of the device.

A "quiet NaN" value is returned for unavailable values. A quiet NaN is, for example,  $7FC00000_{hex}$ ; however, the master should understand any NaN value.

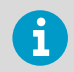

A complete 32-bit floating point or integer value should be read and written in a single Modbus transaction.

## A.3.2 16-bit integer format

Some 16-bit integer values in the data registers are scaled to include the necessary decimals. The scaling factors for those values are shown in the register tables.

### Table 54 16-bit signed integer format details

| Value                                   | Description                             |
|-----------------------------------------|-----------------------------------------|
| 0000 <sub>hex</sub> 7FFE <sub>hex</sub> | Value in range 0 32766                  |
| 8002 <sub>hex</sub> FFFF <sub>hex</sub> | Value in range -327661 (2's complement) |
| 8000 <sub>hex</sub>                     | Value is not available (quiet NaN)      |

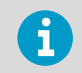

Some values may exceed the signed 16-bit range even in normal operation. To access such values, use the floating point registers instead.

## A.4 Modbus registers

**CAUTION!** Registers are numbered in decimal, starting from one. Register addresses in actual Modbus messages (Modbus Protocol Data Unit (PDU) are in hexadecimal and start from zero. Subtract 1 from the register number presented in this manual to get the address used in the Modbus message (for example, register number 1 corresponds to address  $O_{hex}$  in the actual Modbus message).

78

Accessing unavailable (temporarily missing) measurement data does not generate an exception. "Unavailable" value (a quiet NaN for floating point data or 8000<sub>hex</sub> for integer data) is returned instead. An exception is generated only for any access outside the applicable register ranges.

### A.4.1 Measurement Data Registers

| Register<br>number<br>(decimal) | Address<br>(hexadecimal) | Register description  | Data format  | Unit             |
|---------------------------------|--------------------------|-----------------------|--------------|------------------|
| 1                               | 0000 <sub>hex</sub>      | Relative humidity     | 32-bit float | %RH              |
|                                 | 0001 <sub>hex</sub>      |                       |              |                  |
| 3                               | 0002 <sub>hex</sub>      | Temperature           | 32-bit float | °C               |
|                                 | 0003 <sub>hex</sub>      |                       |              |                  |
| 7                               | 0006 <sub>hex</sub>      | Dew point temperature | 32-bit float | °C               |
|                                 | 0007 <sub>hex</sub>      |                       |              |                  |
| 9                               | 0008 <sub>hex</sub>      | Dew/frost point       | 32-bit float | °C               |
|                                 | 0009 <sub>hex</sub>      | temperature           |              |                  |
| 11                              | 000A <sub>hex</sub>      | Dew/frost point       | 32-bit float | °C               |
|                                 | 000B <sub>hex</sub>      | temperature at 1 atm  |              |                  |
| 13                              | 000C <sub>hex</sub>      | Dew point temperature | 32-bit float | °C               |
|                                 | 000D <sub>hex</sub>      | atiatm                |              |                  |
| 15                              | 000E <sub>hex</sub>      | Absolute humidity     | 32-bit float | g/m <sup>3</sup> |
|                                 | 000F <sub>hex</sub>      |                       |              |                  |
| 17                              | 0010 <sub>hex</sub>      | Mixing ratio          | 32-bit float | g/kg             |
|                                 | 0011 <sub>hex</sub>      |                       |              |                  |
| 19                              | 0012 <sub>hex</sub>      | Wet-bulb temperature  | 32-bit float | °C               |
|                                 | 0013 <sub>hex</sub>      |                       |              |                  |
| 21                              | 0014 <sub>hex</sub>      | Water concentration   | 32-bit float | ppm <sub>v</sub> |
|                                 | 0015 <sub>hex</sub>      |                       |              |                  |
| 23                              | 0016 <sub>hex</sub>      | Water vapor pressure  | 32-bit float | hPa              |
|                                 | 0017 <sub>hex</sub>      |                       |              |                  |

### Table 55 Floating point measurement data registers (read-only)

79

| Register<br>number<br>(decimal) | Address<br>(hexadecimal) | Register description   | Data format  | Unit             |
|---------------------------------|--------------------------|------------------------|--------------|------------------|
| 25                              | 0018 <sub>hex</sub>      | Water vapor saturation | 32-bit float | hPa              |
|                                 | 0019 <sub>hex</sub>      | pressure               |              |                  |
| 27                              | 001A <sub>hex</sub>      | Enthalpy               | 32-bit float | kJ/kg            |
|                                 | 001B <sub>hex</sub>      |                        |              |                  |
| 29                              | 001C <sub>hex</sub>      | Water activity         | 32-bit float |                  |
|                                 | 001D <sub>hex</sub>      |                        |              |                  |
| 31                              | 001E <sub>hex</sub>      | Dew point temperature  | 32-bit float | °C               |
|                                 | 001F <sub>hex</sub>      | amerence               |              |                  |
| 33                              | 0020 <sub>hex</sub>      | Absolute humidity at   | 32-bit float | g/m <sup>3</sup> |
|                                 | 0021 <sub>hex</sub>      |                        |              |                  |
| 35                              | 0022 <sub>hex</sub>      | Water concentration in | 32-bit float | ppm <sub>v</sub> |
|                                 | 0023 <sub>hex</sub>      | 011                    |              |                  |
| 41                              | 0028 <sub>hex</sub>      | Relative saturation    | 32-bit float | %                |
|                                 | 0029 <sub>hex</sub>      |                        |              |                  |
| 65                              | 0040 <sub>hex</sub>      | Water mass fraction    | 32-bit float | ppm <sub>w</sub> |
|                                 | 0041 <sub>hex</sub>      |                        |              |                  |

#### Table 56 Integer measurement data registers (read-only)

| Register<br>number<br>(decimal) | Address<br>(hexadecimal) | Register description                    | Data format              | Scale<br>factor | Offs<br>et | Unit |
|---------------------------------|--------------------------|-----------------------------------------|--------------------------|-----------------|------------|------|
| 257                             | 0100 <sub>hex</sub>      | Relative humidity                       | 16-bit signed<br>integer | 100             | 0          | %RH  |
| 258                             | 0101 <sub>hex</sub>      | Temperature                             | 16-bit signed<br>integer | 100             | 0          | °C   |
| 260                             | 0103 <sub>hex</sub>      | Dew point<br>temperature                | 16-bit signed<br>integer | 100             | 0          | °C   |
| 261                             | 0104 <sub>hex</sub>      | Dew/frost point<br>temperature          | 16-bit signed<br>integer | 100             | 0          | °C   |
| 262                             | 0105 <sub>hex</sub>      | Dew/frost point<br>temperature at 1 atm | 16-bit signed<br>integer | 100             | 0          | °C   |

80

| Register<br>number<br>(decimal) | Address<br>(hexadecimal) | Register description                   | Data format              | Scale<br>factor | Offs<br>et | Unit             |
|---------------------------------|--------------------------|----------------------------------------|--------------------------|-----------------|------------|------------------|
| 263                             | 0106 <sub>hex</sub>      | Dew point<br>temperature at 1 atm      | 16-bit signed<br>integer | 100             | 0          | °C               |
| 264                             | 0107 <sub>hex</sub>      | Absolute humidity                      | 16-bit signed<br>integer | 100             | 0          | g/m <sup>3</sup> |
| 265                             | 0108 <sub>hex</sub>      | Mixing ratio                           | 16-bit signed<br>integer | 100             | 0          | g/kg             |
| 266                             | 0109 <sub>hex</sub>      | Wet-bulb<br>temperature                | 16-bit signed<br>integer | 100             | 0          | °C *             |
| 267                             | 010A <sub>hex</sub>      | Water concentration                    | 16-bit signed<br>integer | 1               | 0          | ppm <sub>v</sub> |
| 268                             | 010B <sub>hex</sub>      | Water vapor<br>pressure                | 16-bit signed<br>integer | 10              | 0          | hPa              |
| 269                             | 010C <sub>hex</sub>      | Water vapor<br>saturation pressure     | 16-bit signed<br>integer | 10              | 0          | hPa              |
| 270                             | 010D <sub>hex</sub>      | Enthalpy                               | 16-bit signed<br>integer | 100             | 0          | kJ/kg            |
| 271                             | 010E <sub>hex</sub>      | Water activity                         | 16-bit signed<br>integer | 10000           | 0          |                  |
| 272                             | 010F <sub>hex</sub>      | Dew point<br>temperature<br>difference | 16-bit signed<br>integer | 10              | 0          | °C               |
| 273                             | 0110 <sub>hex</sub>      | Absolute humidity at NTP               | 16-bit signed<br>integer | 100             | 0          | g/m <sup>3</sup> |
| 274                             | 0111 <sub>hex</sub>      | Water concentration in oil             | 16-bit signed<br>integer | 1               | 0          | ppm <sub>v</sub> |
| 277                             | 0114 <sub>hex</sub>      | Relative saturation                    | 16-bit signed<br>integer | 100             | 0          | % *              |
| 289                             | 0120 <sub>hex</sub>      | Water vapor mass fraction              | 16-bit signed<br>integer | 1               | 0          | ppm <sub>w</sub> |

## A.4.2 Configuration registers

### Table 57 Modbus configuration data registers (writable)

| Register<br>number<br>(decimal) | Register<br>address<br>(hexadecim<br>al) | Register description                                                                                                    | Data format          | Unit / valid range                        |
|---------------------------------|------------------------------------------|----------------------------------------------------------------------------------------------------|----------------------|-------------------------------------------|
| General                         |                                          |                                                                                                    |                      |                                           |
| 1287                            | 0506 <sub>hex</sub>                      | Extra heat on/off. Enables<br>heating of humidity sensor<br>when close to saturation.<br>Measurement is disabled<br>for the duration of heating<br>and cooling.                                                                                                    | 16-bit<br>boolean    | 0 = off (default)<br>1 = on               |
| 1289                            | 0508 <sub>hex</sub>                      | Probe heating on/off.<br>Available on HMP7 model<br>only.<br>When on, output<br>parameters that depend<br>on temperature<br>measurement (for<br>example, relative<br>humidity) are disabled<br>unless temperature is<br>written to register 0334 <sub>hex</sub><br>from an external source. | 16-bit<br>boolean    | O = off (default)<br>1 = on               |
| 2561                            | 0A00 <sub>hex</sub>                      | User information                                                                                                    | Text                 | Text string of 24 bytes in UTF-8 encoding |
| Compensatio                     | n setpoints                              |                                                                                                    |                      |                                           |
| 769                             | 0300 <sub>hex</sub>                      | Pressure compensation                                                                                                    | 32-bit float         | Unit: hPA                                 |
|                                 | 0301 <sub>hex</sub> setpoint             |                                                                                                    | Default: 1013.25 hPa |                                           |

82

| Compensatio | Compensation setpoints                     |                                                                                                    |                   |                                                                                                    |  |  |
|-------------|--------------------------------------------|----------------------------------------------------------------------------------------------------|-------------------|----------------------------------------------------------------------------------------------------|--|--|
| 821         | 0334 <sub>hex</sub><br>0335 <sub>hex</sub> | Temperature<br>compensation setpoint. If<br>a value is written to this<br>register, probe uses it<br>instead of its own<br>temperature<br>measurement.                                               | 32-bit float      | Unit: °C                                                                                                    |  |  |
|             |                                            | When probe heating is in<br>use, temperature must be<br>written to this register to<br>enable output parameters<br>that depend on<br>temperature measurement<br>(for example, relative<br>humidity). |                   |                                                                                                    |  |  |
| Purge       |                                            |                                                                                                    |                   |                                                                                                    |  |  |
| 773         | 0304 <sub>hex</sub>                        | Purge interval                                                                                                    | 32-bit float      | Unit: min                                                                                                    |  |  |
|             | 0305 <sub>hex</sub>                        |                                                                                                    |                   | 10 14400                                                                                                    |  |  |
| 1283        | 0502 <sub>hex</sub>                        | Interval purge on/off                                                                                                    | 16-bit<br>boolean | 0 = Off<br>1 = On                                                                                                    |  |  |
| 1284        | 0503 <sub>hex</sub>                        | Startup purge on/off                                                                                                    | 16-bit<br>boolean | 0 = Off<br>1 = On                                                                                                    |  |  |
| Filtering   |                                            |                                                                                                    | 1                 |                                                                                                    |  |  |
| 795         | 031A <sub>hex</sub><br>031B <sub>hex</sub> | Measurement filtering<br>factor                                                                                                    | 32-bit float      | Range: 0.000 1.000<br>1.000 = Reading shows<br>100% of the most recent<br>measured value (no<br>filtering, default)<br>0.01 0.99 = Reading<br>shows 1 99% of the most<br>recent measured value and<br>part of the previous<br>reading (filtering is<br>applied). For example,<br>"0.9" means that the<br>filtered measurement<br>reading = 90% of the most<br>recent measured value +<br>10% of the previous<br>reading. |  |  |

| Filtering   |                     |                                                                                                    |                              |                                                                                                    |
|-------------|---------------------|----------------------------------------------------------------------------------------------------|------------------------------|----------------------------------------------------------------------------------------------------|
| 1282        | 0501 <sub>hex</sub> | Enable of disable<br>measurement filtering<br>using the user-defined<br>filtering factor (register<br>031A <sub>hex</sub> ) | 16-bit<br>boolean            | 0 = Off<br>1 = On                                                                                                    |
| Communicati | on                  | ·                                                                                                    |                              | •                                                                                                    |
| 1537        | 0600 <sub>hex</sub> | Modbus address                                                                                                    | 16-bit<br>integer            | 1 247<br>Default: 240                                                                                                    |
| 1538        | 0601 <sub>hex</sub> | Bit rate                                                                                                    | enum                         | 0 = 300<br>1 = 600<br>2 = 1200<br>3 = 2400<br>4 = 4800<br>5 = 9600<br>6 = 19200<br>7 = 38400<br>8 = 57600<br>9 = 115200             |
| 1539        | 0602 <sub>hex</sub> | Parity, data, stop bits                                                                                                    | enum                         | 0 = None, 8, 1<br>1 = None, 8, 2<br>2 = Even, 8, 1<br>3 = Even, 8, 2<br>4 = Odd, 8, 1<br>5 = Odd, 8, 2<br>(default: 1 = None, 8, 2) |
| 1540        | 0603 <sub>hex</sub> | Response delay                                                                                                    | 16-bit<br>integer            | Unit: ms<br>Range: 0 1000                                                                                                    |
| Functions   |                     |                                                                                                    |                              |                                                                                                    |
| 1285        | 0504 <sub>hex</sub> | Start purge                                                                                                    | 16-bit<br>function<br>status | When writing to register:<br>1 = Start purge                                                                                        |
| 1542        | 0605 <sub>hex</sub> | Restart device                                                                                                    | 16-bit<br>function<br>status | When writing to register:<br>1 = Restart the device                                                                                 |

84

## A.4.3 Device identification objects

| Object id<br>(decimal) | Object id<br>(hexadecimal) | Object name                   | Example contents                                                                           |
|------------------------|----------------------------|-------------------------------|--------------------------------------------------------------------------------------------|
| 0                      | 00 <sub>hex</sub>          | VendorName                    | "Vaisala"                                                                                  |
| 1                      | 01 <sub>hex</sub>          | ProductCode                   | "HMP4"                                                                                     |
| 2                      | 02 <sub>hex</sub>          | MajorMinorVersion             | "1.2.3"                                                                                    |
|                        |                            |                               | Software version of the device.                                                            |
| 3                      | 03 <sub>hex</sub>          | VendorUrl                     | "http://www.vaisala.com/"                                                                  |
| 4                      | 04 <sub>hex</sub>          | ProductName                   | "Humidity and Temperature Probe<br>HMP4"                                                   |
| 5                      | 05 <sub>hex</sub>          | ModelName                     | "7E2A2A0A000"                                                                              |
|                        |                            |                               | Configuration code of the device.<br>Length and content of the code are<br>model-specific. |
| 6                      | 06 <sub>hex</sub>          | UserApplicationName           | User definable information text (see configuration register 0A00 <sub>hex</sub> )          |
| 128                    | 80 <sub>hex</sub>          | SerialNumber <sup>1)</sup>    | "K0710040"                                                                                 |
| 129                    | 81 <sub>hex</sub>          | CalibrationDate <sup>1)</sup> | "2020-01-31"                                                                               |
|                        |                            |                               | Calibration date in YYYY-MM-DD format. Empty string if not set/valid.                      |
| 130                    | 82 <sub>hex</sub>          | CalibrationText <sup>1)</sup> | Calibration information text. Empty string if not set/valid.                               |

1) Vaisala-specific device identification object.

### A.4.4 Status registers

### Table 59 Modbus status data registers (read-only)

| Register<br>number<br>(decimal<br>) | Address<br>(hexade<br>cimal) | Register description | Data format    | Note                                                                                  |
|-------------------------------------|------------------------------|----------------------|----------------|---------------------------------------------------------------------------------------|
| 513                                 | 0200 <sub>hex</sub>          | Error status         | 16-bit boolean | 0000 <sub>hex</sub> : One or more errors<br>active<br>0001 <sub>hex</sub> : No errors |

85

| Register<br>number<br>(decimal<br>) | Address<br>(hexade<br>cimal) | Register description    | Data format           | Note                                                                               |
|-------------------------------------|------------------------------|-------------------------|-----------------------|------------------------------------------------------------------------------------|
| 514                                 | 0201 <sub>hex</sub>          | Online status           | 16-bit boolean        | 0000 <sub>hex</sub> : Output locked<br>0001 <sub>hex</sub> : Online data available |
| 516                                 | 0203 <sub>hex</sub>          | Error code              | 32-bit signed         | See Table 60 (page 86).                                                            |
|                                     | 0204 <sub>hex</sub>          |                         | Integer               |                                                                                    |
| 518                                 | 0205 <sub>hex</sub>          | Security hash           | 32-bit signed         | Security hash changes when                                                         |
|                                     | 0206 <sub>hex</sub>          |                         | Integer               | settings or adjustments.                                                           |
| 520                                 | 0207 <sub>hex</sub>          | RH measurement          | 16-bit signed integer | 0000 <sub>hex</sub> : Status OK                                                    |
|                                     |                              | status                  |                       | <b>0002<sub>hex</sub>:</b> Reading is not reliable                                 |
| 521                                 | 0208 <sub>hex</sub>          | T measurement<br>status | 16-bit signed integer | 0004 <sub>hex</sub> : Under range                                                  |
| E22                                 | 0200                         | Tdf moasuromont         | 16 bit signed integer | 0008 <sub>hex</sub> : Over range                                                   |
| 522                                 | 0209 <sub>hex</sub>          | status                  | 10-bit signed integer | 0020 <sub>hex</sub> : Value locked                                                 |
|                                     |                              |                         |                       | 0080 <sub>hex</sub> : Sensor failure                                               |
|                                     |                              |                         |                       | <b>0100<sub>hex</sub>:</b> Measurement not ready                                   |
| 523                                 | 020A <sub>hex</sub>          | Device status           | 16-bit signed integer | 0000 <sub>hex</sub> : Status OK                                                    |
|                                     |                              |                         |                       | <b>0001<sub>hex</sub>:</b> Critical error,<br>maintenance needed                   |
|                                     |                              |                         |                       | <b>0002<sub>hex</sub>:</b> Error, device may recover automatically                 |
|                                     |                              |                         |                       | <b>0004<sub>hex</sub>:</b> Warning                                                 |
|                                     |                              |                         |                       | 0008 <sub>hex</sub> : Notification                                                 |
|                                     |                              |                         |                       | <b>0010<sub>hex</sub>:</b> Calibration mode active                                 |

### Table 60 Error codes in register 0203<sub>hex</sub>

| Bitmask             | Error message                 | Severity |
|---------------------|-------------------------------|----------|
| 0000 <sub>hex</sub> | Status OK                     |          |
| 0001 <sub>hex</sub> | Temperature measurement error | Error    |
| 0002 <sub>hex</sub> | Humidity measurement error    | Error    |
| 0004 <sub>hex</sub> | Humidity sensor failure       | Error    |

86

| Bitmask               | Error message                    | Severity |
|-----------------------|----------------------------------|----------|
| 0008 <sub>hex</sub>   | Capacitance reference error      | Error    |
| 0010 <sub>hex</sub>   | Ambient temperature out of range | Error    |
| 800000 <sub>hex</sub> | Sensor heater failure            | Warning  |

## A.4.5 Test value registers

Read the known test values from the test registers to verify the functionality of your Modbus implementation.

### Table 61 Modbus test registers (read-only)

| Register number<br>(decimal) | Register address<br>(hexadecimal) | Register<br>description | Data format    | Test value  |
|------------------------------|-----------------------------------|-------------------------|----------------|-------------|
| 7937                         | 1F00 <sub>hex</sub>               | Signed integer<br>test  | 16-bit integer | -12345      |
| 7938                         | 1F01 <sub>hex</sub>               | Floating point          | 32-bit float   | -123.45     |
|                              | 1F02 <sub>hex</sub>               | lest                    |                |             |
| 7940                         | 0 1F03 <sub>hex</sub> Text str    |                         | text           | Text string |
|                              | 1F04 <sub>hex</sub>               |                         |                | -123.45     |
|                              | 1F05 <sub>hex</sub>               |                         |                |             |
|                              | 1F06 <sub>hex</sub>               |                         |                |             |

## A.4.6 Modbus communication examples

### Reading relative humidity value

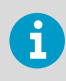

Device address used in the following examples is 240 (F0<sub>hex</sub>). The values returned by the device differ depending on the ambient conditions and/or device settings. Your device might not return exactly same values.

| Request                            |                                      | Response                           |                                      |
|------------------------------------|--------------------------------------|------------------------------------|--------------------------------------|
| Bytes on the line<br>(hexadecimal) | Description                          | Bytes on the line<br>(hexadecimal) | Description                          |
| (silence for 3.5 bytes)            | Start of Modbus RTU<br>frame         | (silence for 3.5 bytes)            | Start of Modbus RTU frame            |
| F0 <sub>hex</sub>                  | Probe address                        | F0 <sub>hex</sub>                  | Probe address                        |
| 03 <sub>hex</sub>                  | Function (Read<br>Holding Registers) | 03 <sub>hex</sub>                  | Function (Read<br>Holding Registers) |
| 00 <sub>hex</sub>                  | Register address                     | 04 <sub>hex</sub>                  | Number of data bytes                 |
| 00 <sub>hex</sub>                  |                                      | 7A <sub>hex</sub>                  | Value of first register              |
| 00 <sub>hex</sub>                  | Number of 16-bit                     | E1 <sub>hex</sub>                  | word)                                |
| 02 <sub>hex</sub>                  | registers to read (2)                | 41 <sub>hex</sub>                  | Value of second                      |
| D1 <sub>hex</sub>                  | Modbus RTU                           | F4 <sub>hex</sub>                  | significant word)                    |
| 2A <sub>hex</sub>                  | Checksum                             | 05 <sub>hex</sub>                  | Modbus RTU                           |
| (silence for 3.5 bytes)            | End of Modbus RTU<br>frame           | 06 <sub>hex</sub>                  |                                      |
|                                    |                                      | (silence for 3.5 bytes)            | End of Modbus RTU frame              |

| Communication description |                                                                                                    |
|---------------------------|----------------------------------------------------------------------------------------------------|
| Register address          | 1 (1-based Modbus documentation format) =<br>0000 <sub>hex</sub> (0-based format used in actual<br>communication).     |
| Data format               | Two 16-bit Modbus registers interpreted as IEEE<br>754 binary32 floating point value, least<br>significant word first. |
| Returned value            | $\rm 41F47AE1_{hex},$ which is binary32 representation of 30.56 (%RH).                                                 |

88

### Writing pressure compensation value

| Request                            |                                                          |  | Response                                                                                                    |                                        |  |
|------------------------------------|----------------------------------------------------------|--|----------------------------------------------------------------------------------------------------|----------------------------------------|--|
| Bytes on the line<br>(hexadecimal) | Description                                              |  | Bytes on the line<br>(hexadecimal)                                                                                                    | Description                            |  |
| (silence for 3.5 bytes)            | Start of Modbus RTU<br>frame                             |  | (silence for 3.5 bytes)                                                                                                    | Start of Modbus RTU<br>frame           |  |
| FO <sub>hex</sub>                  | Probe address                                            |  | FO <sub>hex</sub>                                                                                                    | Probe address                          |  |
| 10 <sub>hex</sub>                  | Function (Write<br>Multiple Registers)                   |  | 10 <sub>hex</sub>                                                                                                    | Function (Write<br>Multiple Registers) |  |
| 03 <sub>hex</sub>                  | Register address                                         |  | 03 <sub>hex</sub>                                                                                                    | Register address                       |  |
| 00 <sub>hex</sub>                  |                                                          |  | 00 <sub>hex</sub>                                                                                                    |                                        |  |
| 00 <sub>hex</sub>                  | Number of registers to<br>write (2)                      |  | 00 <sub>hex</sub>                                                                                                    | Number of 16-bit                       |  |
| 02 <sub>hex</sub>                  |                                                          |  | 02 <sub>hex</sub>                                                                                                    | registers written (2)                  |  |
| 04 <sub>hex</sub>                  | Number of data bytes                                     |  | AD <sub>hex</sub>                                                                                                    | Modbus RTU                             |  |
| 6E <sub>hex</sub>                  | Value for first register<br>(least significant<br>word)  |  | 54 <sub>hex</sub>                                                                                                    | Checksum                               |  |
| 14 <sub>hex</sub>                  |                                                          |  |                                                                                                    |                                        |  |
| 44 <sub>hex</sub>                  | Value for second<br>register (least<br>significant word) |  | (silence for 3.5 bytes)                                                                                                    | End of Modbus RTU<br>frame             |  |
| 75 <sub>hex</sub>                  |                                                          |  |                                                                                                    |                                        |  |
| AB <sub>hex</sub>                  | Modbus RTU<br>checksum                                   |  | The response to a write                                                                                                    |                                        |  |
| 4E <sub>hex</sub>                  |                                                          |  | function i                                                                                                    | nforms that the                        |  |
| (silence for 3.5 bytes)            | End of Modbus RTU<br>frame                               |  | function was correctly received<br>by the device. It does not<br>guarantee that the written<br>value was accepted by the<br>device (for example, in case<br>out-of-range values).<br>To verify that the value was<br>really accepted by the device, |                                        |  |
|                                    |                                                          |  | read the register value after<br>writing.                                                                                                    |                                        |  |

| Communication description |                                                                                                    |  |  |  |
|---------------------------|----------------------------------------------------------------------------------------------------|--|--|--|
| Register address          | 769 (1-based Modbus documentation format) =<br>0300 <sub>hex</sub> (0-based format used in actual<br>communication). |  |  |  |

89

| Communication description |                                                                                                    |  |  |
|---------------------------|----------------------------------------------------------------------------------------------------|--|--|
| Data format               | Two 16-bit Modbus registers interpreted as IEEE<br>754 binary32 floating point value, least<br>significant word first. |  |  |
| Value to write            | 44756E14 <sub>hex</sub> = 981.72 (hPa)                                                                                 |  |  |

90

# Online store

Accessories, spare parts, and calibration and repair products are available online at store.vaisala.com.

## Warranty

For standard warranty terms and conditions, see <a href="http://www.vaisala.com/warranty">www.vaisala.com/warranty</a>. Please observe that any such warranty may not be valid in case of damage due to normal wear and tear, exceptional operating conditions, negligent handling or installation, or unauthorized modifications. Please see the applicable supply contract or Conditions of Sale for details of the warranty for each product.

## Technical support

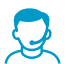

Contact Vaisala technical support at helpdesk@vaisala.com. Provide at least the following supporting information as applicable:

- Product name, model, and serial number
- Software/Firmware version
- Name and location of the installation site
- Name and contact information of a technical person who can provide further information on the problem

For more information, see www.vaisala.com/support.

## Recycling

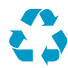

Recycle all applicable material.

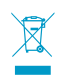

Follow the statutory regulations for disposing of the product and packaging.

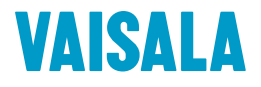

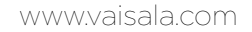

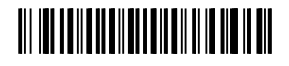